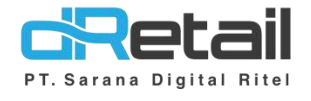

## Perbaikan Web Admin

- Guide Book

# PT Sarana Digital Ritel

**Prepared By** Hana Hanifah Dinda Izmya Nurpadillah

PT. Sarana Digital Ritel 04 April 2022

Update Version 3.4

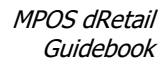

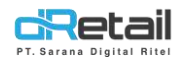

| Tanggal       | Version<br>Document      | Version<br>APK | Description                                                                                                    | Author                     |
|---------------|--------------------------|----------------|----------------------------------------------------------------------------------------------------|----------------------------|
| 04 April 2022 | Update<br>Version<br>1.3 | 3.4.0          | <ul> <li>Penambahan filter All Branch<br/>untuk semua Report<br/>Dashboard</li> <li>Penambahan report<br/>dashboard Receipt</li> <li>Penambahan report<br/>dashboard Void</li> <li>Penambahan legend Total di<br/>report dashboard Payment<br/>Type</li> <li>Perbaikan Add Item Gudang<br/>di tipe ritel</li> <li>Perbaikan Add Item Branch<br/>jika menggunakan paging<br/>100 page 2 di tipe resto</li> <li>Perbaikan update di setting<br/>Multi Tax</li> <li>Perbaikan report dashboard<br/>pada company yang hanya<br/>memiliki satu branch</li> </ul> | Dinda Izmya<br>Nurpadillah |

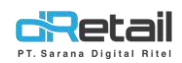

## Daftar Isi

| DESI | (RIPSI                                                                     | 4    |
|------|----------------------------------------------------------------------------|------|
| 1.   | Penambahan filter All Branch untuk semua Report Dashboard                  | 5    |
| 2.   | Penambahan Report Dashboard Receipt                                        | . 25 |
| 3.   | Penambahan Report Dashboard Void                                           | . 30 |
| 4.   | Penambahan Legend Total di Report Dashboard Payment Type                   | .34  |
| 5.   | Perbaikan Add Item Gudang di Tipe Ritel                                    | . 35 |
| 6.   | Perbaikan Add Item Branch jika Menggunakan Paging 100 Page 2 di Tipe Resto | . 39 |
| 7.   | Perbaikan Update di setting Multi Tax                                      | .42  |
| 8.   | Perbaikan Report Dashboard Pada Company yang Hanya Memiliki 1 Branch       | .44  |

## PT Sarana Digital Ritel

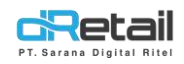

### DESKRIPSI

Buku ini menjelaskan tentang perbaikan web admin dan server.

# PT Sarana Digital Ritel

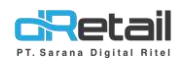

## 1. Penambahan filter All Branch untuk semua Report Dashboard

Pada versi sebelumnya ketika user login maka **Report Dashboard** akan langsung menampilkan nama branch. Pada versi terbaru, user bisa memilih untuk menampilkan seluruh branch.

#### a. Dashboard → Sales Summary

| MPOS     Accounting       Dashboard     04/04/2022 - 04/04/2022       Summary     Difildown       Sales Summary     Rp. 72.000       Sales by Item     Rp. 72.000       Sales by Category     Item Sales       Sales by Category     Item Sales       Sales by Modifier     Item Sales       Discount     80000       Services     70000       Taxes     60000       Sales by Employee     50000       Void     30000       Sales by Settlement     50000       Digital Payment     10000       Reservation Item     Summary Sales       Order by Waiter     Date       Sales by Order Type     Date       Attendance     2022-04-04 00:00 - 23:59                                                                                                    | 06:00 - 00:00<br>Discounts<br>Rp. 0                                                                                                    | Void         Rp. 0                                     | Area                 | a Hour                  | All Branch<br>Net Sales<br>Rp. 72.000<br>urs • Export |          |
|----------------------------------------------------------------------------------------------------|----------------------------------------------------------------------------------------------------|--------------------------------------------------------|----------------------|-------------------------|-------------------------------------------------------|----------|
| <ul> <li>Summary</li> <li>Drilldown</li> <li>Sales Summary</li> <li>Sales by Item</li> <li>Sales by Category</li> <li>Sales by Modifier</li> <li>Sales by Modifier</li> <li>Sales by Modifier</li> <li>Sales by Modifier</li> <li>Services</li> <li>Taxes</li> <li>Receipt</li> <li>Void</li> <li>Sales by Employee</li> <li>Sales by Employee</li> <li>Sales by Employee</li> <li>Sales by Employee</li> <li>Sales by Branch</li> <li>Digital Payment</li> <li>Profit Sharing</li> <li>Reservation Item</li> <li>Order by Waiter</li> <li>Sales by Order Type</li> <li>Sales by Order Type</li> <li>Sales by Order Type</li> <li>Sales by Order Type</li> <li>Sales by Order Type</li> <li>Sales by Order Type</li> <li>Sales by Order Type</li> <li>Sales by Order Type</li> <li>Sales by Order Type</li> <li>Sales by Order Type</li> <li>Sales by Order Type</li> <li>Sales by Order Type</li> <li>Sales by Order Type</li> </ul>                                                                                                    | Discounts<br>Rp. 0                                                                                                    | Void<br>Rp. 0                                          | Ares                 | ceipts<br>2<br>a • Hour | Net Sales<br>Rp. 72.000                               |          |
| <ul> <li>Drilldown</li> <li>Sales Summary</li> <li>Sales Summary</li> <li>Sales Summary</li> <li>Sales by Item</li> <li>Sales by Category</li> <li>Sales by Category</li> <li>Sales by Category</li> <li>Sales by Modifier</li> <li>Discount</li> <li>Services</li> <li>Taxes</li> <li>Sourt</li> <li>Sales by Employee</li> <li>Sales by Settlement</li> <li>Payment Type</li> <li>Sales by Branch</li> <li>Digital Payment</li> <li>Profit Sharing</li> <li>Reservation Detail</li> <li>Reservation Item</li> <li>Summary Sales</li> <li>Order by Waiter</li> <li>Sales by Order Type</li> <li>Attendance</li> </ul>                                                                                                    | Discounts<br>Rp. 0                                                                                                    | Vold<br>Rp. 0                                          | Area                 | eeipts<br>2<br>• Hour   | Net Sales<br>Rp. 72.000                               |          |
| Sales Summary     Item Sales       Sales by Item     Rp. 72.000       Sales by Category     Item Sales       Sales by Category     Item Sales       Sales by Category     Item Sales       Discount     8000       Sales by Modifier     Item Sales       Discount     8000       Sales by Modifier     8000       Taxes     60000       Taxes     60000       Receipt     50000       Void     40000       Sales by Employee     30000       Sales by Settlement     20000       Sales by Branch     60.50 gt 00 gt 00 g                                                                                                    | Discounts<br>Rp. 0                                                                                                    | Vold<br>Rp. 0                                          | Area                 | a Hour                  | Net Sales<br>Rp. 72.000                               |          |
| Sales by Item         Sales by Category         Sales by Modifier         Item Sales         Discount         Sources         Taxes         Receipt         Void         Sales by Employee         Sales by Branch         Digital Payment         Profit Sharing         Reservation Detail         Reservation Item         Sales by Order Type         Date         Attendance                                                                                                    | Rp. 0                                                                                                    | Rp. 0                                                  | Area                 | a Hour                  | Rp. 72.000                                            | •        |
| Sales by Category     Sales by Modifier     Discount     Services     Taxes     Solog     Receipt     Vaid     Sales by Employee     Sales by Bentlement     Sales by Branch     Digital Payment     Profit Sharing     Reservation Detail     Reservation Item     Order by Waiter     Sales by Order Type     Attendance     Attendance     2022-04-04 00:00-23:59     72:00                                                                                                    | and all all all all all all all all all al                                                                                                    | 00 <sup>00</sup> 10 <sup>00</sup> 20 <sup>0</sup> 30   | Area                 | a Hour                  | rs • Export                                           |          |
| Sales by Modifier<br>Discount<br>Services<br>Taxes<br>Receipt<br>Void<br>Sales by Employee<br>Sales by Employee<br>Sales by Employee<br>Sales by Settlement<br>Payment Type<br>Sales by Branch<br>Digital Payment<br>Profit Sharing<br>Reservation Detail<br>Reservation Item<br>Order by Waiter<br>Sales by Order Type<br>Attendance<br>2022-04-04 00:00-23:59<br>72:000<br>Taxes<br>72:000<br>Taxes<br>50000<br>Taxes<br>50000<br>Taxes<br>70000<br>Taxes<br>70000                                                                                                    | and and and and and                                                                                                    | 00 <sup>00</sup> 10 <sup>00</sup> 20 <sup>0</sup> 30   | Area                 |                         | rs + Export                                           | -        |
| Discount<br>Services<br>Taxes<br>Receipt<br>Void<br>Void<br>Sales by Employee<br>Sales by Ettlement<br>Payment Type<br>Sales by Branch<br>Digital Payment<br>Profit Sharing<br>Reservation Detail<br>Reservation Item<br>Order by Waiter<br>Sales by Order Type<br>Sales by Order Type<br>Corder by Waiter<br>Sales by Order Type<br>Sales by Order Type<br>Sales Dy Conter Type<br>Sales by Order Type<br>Sales Dy Order Type<br>Sales Dy Order Ty                                                                                                    | and the set of the set of the set | 000 100 200 30                                         | 8 . 59 . 59 . 59     | 2-2-2                   | 222                                                   |          |
| Services 70000<br>Taxes 60000<br>Receipt 50000<br>Void 40000<br>Sales by Employee 30000<br>Sales by Settlement 20000<br>Sales by Branch 20000<br>Sales by Branch 20000<br>Payment Type 10000<br>Sales by Branch 20000<br>Payment 20000<br>Payment Type 10000<br>Construction tem 20000<br>Construction tem 20000<br>Construction t                                                                                                    | and the set of the set                                                                                                    | 000 100 000 00                                         | 80 . 50 . 50 . 53    | 2-2-2                   | -2-2-2-                                               |          |
| Taxes 60000 Receipt 50000 Void 50000 Sales by Employee 30000 Sales by Settlement 20000 Sales by Settlement 20000 Sales by Branch Digital Payment Profit Sharing Reservation Detail Reservation Item Summary Sales Order by Waiter Sales by Order Type Date Item Sales Attendance 2022-04-04 00:00-23:59 72:000                                                                                                    | a the star star and the star                                                                                                    | 000 000 000 000 00                                     | 80 . 50 . 50 . 53    | <u> </u>                |                                                       |          |
| Receipt     50000       Void     40000       Sales by Employee     30000       Sales by Settlement     20000       Payment Type     10000       Sales by Branch     0000       Digital Payment     0000       Profit Sharing     0000       Reservation Item     Summary Sales       Order by Waiter     Date     1 tem Sales       Sales by Order Type     Date     1 tem Sales                                                                                                    | a and ot of an or other                                                                                                    | 100 000 000 000                                        | R. 150 . 10 . 10     | <u> </u>                | ~~~~                                                  |          |
| Void 40000<br>Sales by Employee 30000<br>Sales by Settlement 20000<br>Payment Type 10000<br>Sales by Branch 6,5 <sup>th</sup> 6,5 <sup>th</sup> 6,2 <sup>th</sup> 6,5 <sup>th</sup> 6,5 <sup>th</sup> | the set of the set of the set                                                                                                    | 1000 1000 000 000                                      | 63. 983. 984. 98     | <u> </u>                | -2-2-2-                                               |          |
| Sales by Employee 30000<br>Sales by Settlement 20000<br>Sales by Branch 6000 005 000 0000 0000 0000 0000 0000                                                                                                    | Nam treas the reas the                                                                                                    | 1050 1100 1200 300                                     | 60. 800. 900. 90     | <u> </u>                | <u></u>                                               |          |
| Sales by Settlement 20000<br>Payment Type 20000<br>Sales by Branch 20000<br>Digital Payment Profit Sharing Reservation Detail<br>Reservation Item Summary Sales Order Type Date Altern Sales Attendance 2022-04-04 00:00 - 23:59 72:000                                                                                                    | the star of the star with the star                                                                                                    | 100 <sup>00</sup> 110 <sup>0</sup> 120 <sup>0</sup> 30 | 100 - 100 - 500 - 50 | <u> </u>                | <u></u>                                               |          |
| Payment Type<br>Sales by Branch<br>Digital Payment<br>Profit Sharing<br>Reservation Detail<br>Reservation Item<br>Order by Waiter<br>Sales by Order Type<br>Attendance<br>2022-04-04 00:00-23:59<br>72.000                                                                                                    | 10 06.50 01.00 06.50 06.50                                                                                                    | 1000 1100 1200 30                                      | 8. 18. 58. 58        | <u> </u>                | <u> </u>                                              |          |
| Sales by Branch<br>Digital Payment<br>Profit Sharing<br>Reservation Detail<br>Reservation Item<br>Order by Waiter<br>Sales by Order Type<br>Attendance<br>2022-04-04 00:00-23:59<br>72:000                                                                                                    | 10 40 40 40 10 10 40 40 40 40 40 40 40 40 40 40 40 40 40                                                                                                    | 10.00 11.00 1200 13.0                                  | 000 000 000 00       | 000                     | 888                                                   |          |
| Digital Payment     000 0100 02.00 05.00 05.00                                                                                                    | 00 00.00 01.00 08.00 08.01                                                                                                    | 000 100 200 30                                         | 00 ,00 ,00 ,00       | On On On                | n On On On                                            | 0-0      |
| Profit Sharing Reservation Detail Reservation Item Summary Sales Order by Waiter Sales by Order Type Date Item Sales Attendance 2022-04-04 00:00-23:59 72:000                                                                                                    |                                                                                                    | A                                                      | 1. 1. 10             | 0. 110. 180. 1          | 100 200 510 351                                       | 20 23:00 |
| Reservation Detail Reservation Item Summary Sales Order by Waiter Sales by Order Type Attendance 2022-04-04 00:00 - 23:59 72:000                                                                                                    |                                                                                                    |                                                        |                      |                         |                                                       |          |
| Reservation Item Summary Sales Order by Waiter Sales by Order Type Date Item Sales Attendance 2022-04-04 00:00 - 23:59 72:000                                                                                                    |                                                                                                    |                                                        |                      |                         |                                                       |          |
| Order by Waiter         Date         Item Sales           Sales by Order Type         Date         1 tem Sales           Attendance         2022-04-04 00:00 - 23:59         72:000                                                                                                    |                                                                                                    |                                                        | C                    | TA out                  |                                                       |          |
| Sates by Order Type Date A Item Sales Attendance 2022-04-04 00:00 - 23:59 72:000                                                                                                    |                                                                                                    |                                                        |                      | EA POF                  |                                                       |          |
| Attendance 2022-04-04 00:00 - 23:59 72:000                                                                                                    | Void Discount Br                                                                                                    | L Discount Item                                        | Net sales ( Tot      | tal Payment             | Pembayaran DP                                         | Average  |
| F TEELTING STITUTE                                                                                                    | 0 0                                                                                                    | 0                                                      | 72.000               | 80.640                  | 0                                                     | 36.00    |
|                                                                                                    |                                                                                                    |                                                        |                      | 10000                   |                                                       |          |
| Company Setup                                                                                                    |                                                                                                    |                                                        |                      |                         |                                                       | _        |
| Membership                                                                                                    |                                                                                                    |                                                        |                      |                         |                                                       |          |
| Menu                                                                                                    |                                                                                                    |                                                        |                      |                         |                                                       |          |
| Inventory                                                                                                    |                                                                                                    |                                                        |                      |                         |                                                       |          |
| Cash Activity                                                                                                    |                                                                                                    |                                                        |                      |                         |                                                       |          |

Report

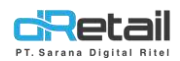

#### b. Dashboard $\rightarrow$ Sales by Item

| MPOS Accounting<br>Dashboard                                                                                                    | 04/04/2022 - 04/04/2022                                                                  | 00:00 - 00#      | 00 0                         | D All Staff                              | 8                                                           | All Branch                                                                                                    |                                        |
|----------------------------------------------------------------------------------------------------|------------------------------------------------------------------------------------------|------------------|------------------------------|------------------------------------------|-------------------------------------------------------------|----------------------------------------------------------------------------------------------------|----------------------------------------|
| Summary                                                                                                    |                                                                                          |                  |                              |                                          |                                                             |                                                                                                    |                                        |
| Drilldown                                                                                                    |                                                                                          | Net              | Sales by Item                | Chart                                    |                                                             | Bar 👻                                                                                                    | Hours                                  |
| Sales Summary                                                                                                    | lop 5 items                                                                              | Sales            |                              | 520                                      |                                                             |                                                                                                    |                                        |
| Sales by Item                                                                                                    |                                                                                          |                  |                              | Sa                                       | iles By Item                                                |                                                                                                    |                                        |
| Sales by Category                                                                                                    | BIHUN GORENG                                                                             | 72.000           | 100000                       |                                          |                                                             |                                                                                                    |                                        |
| Sales by Modifier                                                                                                    |                                                                                          |                  | 75000                        |                                          |                                                             |                                                                                                    |                                        |
| Discount                                                                                                    |                                                                                          |                  |                              |                                          |                                                             |                                                                                                    |                                        |
| Services                                                                                                    |                                                                                          |                  | s0000                        |                                          |                                                             |                                                                                                    |                                        |
| Taxes                                                                                                    |                                                                                          |                  |                              |                                          |                                                             |                                                                                                    |                                        |
| The second second second second second second second second second second second second second second second se                                                                                                    |                                                                                          |                  | 25000                        |                                          |                                                             |                                                                                                    |                                        |
| Receipt                                                                                                    |                                                                                          |                  |                              |                                          |                                                             |                                                                                                    |                                        |
| Void                                                                                                    |                                                                                          |                  |                              |                                          |                                                             |                                                                                                    |                                        |
| Void<br>Sales by Employee                                                                                                    |                                                                                          |                  | e e e                        | ، هي هو هو هو هي هي هو هي هي             | و هي هن هي هي هو                                            | ی هی هی چی دی د                                                                                                    | ي. هي. هي. هي.                         |
| Void<br>Sales by Employee<br>Sales by Settlement                                                                                                    |                                                                                          |                  | a<br>B <sup>B</sup> O        |                                          | و هو هو هو هو هو                                            | اي هي هي هي هي ه                                                                                                    | 1 6 6 6 6 B                            |
|                                                                                                    |                                                                                          |                  | a j                          |                                          | و هې هې هې کې کې                                            | ي هي هي هي هي هي ه                                                                                                    | a, ab, ab, ab, ab                      |
| Keceipt     Void     Sales by Employee     Sales by Settlement     Payment Type     Sales by Branch                                                                                                    |                                                                                          |                  | a j                          | 50 50 50 50 50 50 50 50 50 50 50 50 50 5 | 9.9.9.9.9.9.9.9.9                                           | من من من من من من من من من من من من من م                                                                                                    | \$ 8 A 4                               |
| Void<br>Sales by Employee<br>Sales by Settlement<br>Payment Type<br>Sales by Branch<br>Digital Payment                                                                                                    | Sales by Item                                                                            |                  | a de de                      | 2 5 5 5 5 5 5 5 5 5 5 5 5 5 5 5 5 5 5 5  | ар <sub>с</sub> ар сар сар сар<br>сар сар сар сар сар<br>ре | \$<br>\$<br>\$<br>\$<br>\$<br>\$<br>\$<br>\$<br>\$<br>\$<br>\$<br>\$<br>\$<br>\$<br>\$<br>\$<br>\$<br>\$<br>\$                                                                                                    | Excel                                  |
| Keceipt     Void     Sales by Employee     Sales by Settlement     Payment Type     Sales by Branch     Digital Payment     Profit Sharing                                                                                                    | Sales by Item<br>Item Name * Category                                                    | ttern Sold       | Gross Sales ) htt            | an Void & Void Amount                    | Discount                                                    | ې کې کې کې کې کې کې کې کې کې کې کې کې کې                                                                                                    | Encel                                  |
| Keceipt     Void     Sales by Employee     Sales by Settlement     Payment Type     Sales by Branch     Digital Payment     Profit Sharing     Reservation Detail                                                                                                    | Sales by Item<br>Item Name * Category<br>BIHUN GORENG ALBUM                              | Item Sold        | Gross Sales   htt            | am Void & Void Amount                    | B GB GB GB GB GB G                                          | े <sub>क</sub> े के कि की की<br>97 सि<br>Net Sales & Sen<br>72 000 0                                                                                                    | Excel                                  |
| Kecept     Void     Sales by Employee     Sales by Settlement     Payment Type     Sales by Branch     Digital Payment     Profit Sharing     Reservation Detail     Reservation Item                                                                                                    | Sales by Item<br>Item Name * Category<br>BIHUN CORENG ALBUM                              | ttem Sold        | Gross Sales () Ite<br>72.000 | em Vold Void Amount                      | B GB GB GB GB GB GB GB GB GB GB GB GB GB                    | පිංකිංකිංකිංකිංකිංකිංකිංකිංකිංකිංකිංකිංකි                                                                                                    | Encel                                  |
| Receipt<br>Void<br>Sales by Employee<br>Sales by Settlement<br>Payment Type<br>Sales by Branch<br>Digital Payment<br>Profit Sharing<br>Reservation Detail<br>Reservation Item<br>Order by Waiter                                                                                                    | Sales by Item<br>Item Name * Category<br>BIHUN CORENG ALBUM                              | Item Sold        | Gross Sales I Ite<br>72.000  | em Void & Void Amount                    | B GB GB GB GB GB GB GB GB GB GB GB GB GB                    | ි දේව දේව දේව දේව<br>0F 💽<br>Net Sales 🔹 Sen<br>72.000 0                                                                                                    | Encel                                  |
| Receipt<br>Void<br>Sales by Employee<br>Sales by Settlement<br>Payment Type<br>Sales by Branch<br>Digital Payment<br>Profit Sharing<br>Reservation Detail<br>Reservation Item<br>Order by Waiter<br>Sales by Order Type                                                                                    | Sales by Item<br>Item Name * Category<br>BIHUN GORENG ALBUM<br>Filst Previous ( 1 ) Most | Item Sold +<br>2 | Gross Sales I Ite<br>72.000  | am Void & Void Amount                    | B GB GB GB GB GB GB GB GB GB GB GB GB GB                    | පි- දුහි දුහි දුහි දුන්<br>pF ☑<br>Net Sales ♦ Sen<br>72.000 0                                                                                                    | Encel<br>Encel<br>Ace + Tax +<br>8.640 |
| Receipt<br>Void<br>Sales by Employee<br>Sales by Settlement<br>Payment Type<br>Sales by Branch<br>Digital Payment<br>Profit Sharing<br>Reservation Detail<br>Reservation Detail<br>Reservation Item<br>Order by Waiter<br>Sales by Order Type<br>Attendance                                                | Sales by Item<br>Item Name * Category<br>BIHUN GORENG ALBUM<br>Fist Previous ( 1 ) Heat  | ttem Sold a      | Gross Sales   Ite<br>72.000  | em Void ( Void Amount<br>0 0             | B GB GB GB GB GB GB G                                       | Second Second Se | Exect<br>Ace   Tax                     |
| Receipt<br>Void<br>Sales by Employee<br>Sales by Settlement<br>Payment Type<br>Sales by Branch<br>Digital Payment<br>Profit Sharing<br>Reservation Detail<br>Reservation Item<br>Order by Waiter<br>Sales by Order Type<br>Attendance<br>Company Setup                                                     | Sales by Item<br>Item Name * Category<br>BIHUN GORENG ALBUM                              | Item Sold        | Gross Sales () Ita<br>72.000 | em Vold & Vold Amount<br>0 0             | B GB GB GB GB GB G<br>Discount ()<br>0                      | S , S , S , S , S , S , S , S , S , S ,                                                                                                    | Encel                                  |
| Receipt<br>Void<br>Sales by Employee<br>Sales by Settlement<br>Payment Type<br>Sales by Branch<br>Digital Payment<br>Profit Sharing<br>Reservation Detail<br>Reservation Item<br>Order by Waiter<br>Sales by Order Type<br>Attendance<br>Company Setup<br>Membership                                       | Sales by Item<br>Item Name * Category<br>BIHUN CORENG ALBUM                              | ttem Sold        | Gross Sales ( htt<br>72.000  | em Void & Void Amount<br>0 0             | B GB GB GB GB GB GB GB GB GB GB GB GB GB                    | S , S , S , S , S , S , S , S , S , S ,                                                                                                    | Encel<br>Encel<br>A 6.40               |
| Receipt<br>Void<br>Sales by Employee<br>Sales by Settlement<br>Payment Type<br>Sales by Branch<br>Digital Payment<br>Profit Sharing<br>Reservation Detail<br>Reservation Item<br>Order by Waiter<br>Sales by Order Type<br>Attendance<br>Company Setup<br>Membership<br>Menu                               | Sales by Item<br>Item Name * Category<br>BIHUN CORENG ALBUM                              | tem Sold         | Gross Sales () Ite<br>72.000 | em Void Void Amount<br>0 0               | Discount 1                                                  | වි දුනි දුනි දුනි දුන්<br>ම ලි<br>Net Sales ම Sen<br>72.000 0                                                                                                    | Encel<br>Encel<br>ice Tax (<br>8.640   |
| Receipt<br>Void<br>Sales by Employee<br>Sales by Settlement<br>Payment Type<br>Sales by Branch<br>Digital Payment<br>Profit Sharing<br>Reservation Detail<br>Reservation Item<br>Order by Waiter<br>Sales by Order Type<br>Attendance<br>Company Setup<br>Membership<br>Menu                               | Sales by Item<br>Item Name * Category<br>BIHUN CORENG ALBUM<br>Tits Previous ( ) Meet    | Item Sold        | Gross Sales   Ita<br>72.000  | em Void & Void Amount<br>0 0             | B GB GB GB GB GB GB GB GB GB GB GB GB GB                    | වි දුනි දුනි දුනි දුනි දේ<br>Net Sales ♦ Sen<br>72.000 0                                                                                                    | Encel<br>Encel<br>Ace + Tax (<br>8.640 |
| Receipt<br>Void<br>Sales by Employee<br>Sales by Settlement<br>Payment Type<br>Sales by Branch<br>Digital Payment<br>Profit Sharing<br>Reservation Detail<br>Reservation Item<br>Order by Waiter<br>Sales by Order Type<br>Attendance<br>Company Setup<br>Membership<br>Menu<br>Inventory<br>Cash Activity | Sales by Item<br>Item Name * Category<br>BIHUN CORENG ALBUM                              | Item Sold        | Gross Sales   Ita<br>72.000  | em Void & Void Amount<br>0 0             | B GB GB GB GB GB GB GB GB GB GB GB GB GB                    | වි දුනි දුනි දුනි දුනි දේශ<br>⊃F<br>Net Sales © Sen<br>72.000 0                                                                                                    | Excel<br>Excel<br>Accel Tax (<br>8.640 |

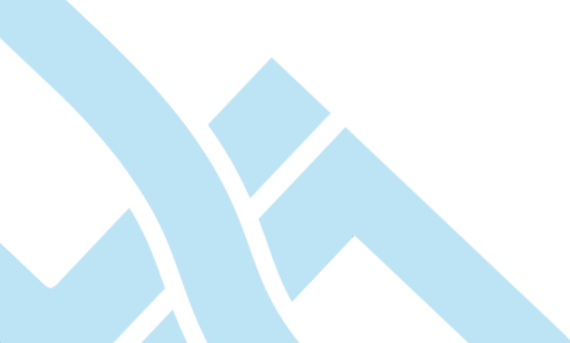

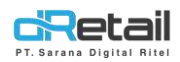

#### c. Dashboard $\rightarrow$ Sales by Category

| BitArt Labs 🛛 🚍                          |                                  |                       |                | HAN<br>Staf  | NA HANIFAH, Super Admin<br>If Id : 1644 |
|------------------------------------------|----------------------------------|-----------------------|----------------|--------------|-----------------------------------------|
| MPOS Accounting                          |                                  |                       |                |              |                                         |
| 🙆 Dashboard                              | 04/04/2022 - 04/04/2022          | 00:00 - 00:00         | All Staff      | & All Branch |                                         |
| > Summary                                |                                  |                       |                |              |                                         |
| > Drilldown                              | Top 5 Category                   | Qty Sales 👻           | Top 5 Category |              | Net Sales 👻                             |
| Sates Summary                            |                                  |                       |                |              |                                         |
| <ul> <li>Sales by item</li> </ul>        | ALBUM                            | 2                     | ALBUM          |              | 72.000                                  |
| > Sales by Category                      |                                  |                       |                |              |                                         |
| > Sales by Modifier                      | hart eran                        |                       | 0              |              |                                         |
| > Discount                               | Sales By Category                |                       |                |              | ] Excel                                 |
| > Services                               | Category A Sub C                 | ategory 4 Gross Sales | Void Amount    | Discount 0   | Net Sales                               |
| > Taxes                                  | AL PLEM                          | 72.000                | 0              | 0            | 72.000                                  |
| > Receipt                                | 6                                |                       |                | -            |                                         |
| > Void                                   | Ter Tresses & The Start I to     | 12                    |                |              |                                         |
| Sales by Employee                        | farth language of the second for |                       |                |              |                                         |
| <ul> <li>Sales by Settlement.</li> </ul> |                                  |                       |                |              |                                         |
| Payment Type                             |                                  |                       |                |              |                                         |
| > Sales by Branch                        |                                  |                       |                |              |                                         |
| Digital Payment                          |                                  |                       |                |              |                                         |
| > Profit Sharing                         |                                  |                       |                |              |                                         |
| > Reservation Detail                     |                                  |                       |                |              |                                         |
| > Reservation Item                       |                                  |                       |                |              |                                         |
| > Order by Waiter                        |                                  |                       |                |              |                                         |
| > Sales by Order Type                    |                                  |                       |                |              |                                         |
| > Attendance                             |                                  |                       |                |              |                                         |
| Company Setup                            |                                  |                       |                |              |                                         |
|                                          |                                  |                       |                |              |                                         |
| 11 Menu                                  |                                  |                       |                |              |                                         |
| Inventory                                |                                  |                       |                |              |                                         |
| \$ Cash Activity                         |                                  |                       |                |              |                                         |
| 5) History                               |                                  |                       |                |              |                                         |
| B Peport                                 |                                  |                       |                |              |                                         |
| - Kehort                                 |                                  |                       |                |              |                                         |

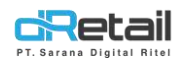

#### d. Dashboard $\rightarrow$ Sales by Modifier

| BitArt Labs =                           |                                |               |            |              | <b>6</b>                            | HANA HANIFAH,<br>Staff ld : 1644 | Super Admin |
|-----------------------------------------|--------------------------------|---------------|------------|--------------|-------------------------------------|----------------------------------|-------------|
| MPOS Accounting                         |                                |               |            |              |                                     |                                  |             |
| 🙆 Dashboard                             | 04/04/2022 - 04/04/2022        | 00:00 - 00:00 | 0          | All Staff    | 8                                   | All Branch                       |             |
| > Summary                               |                                |               |            |              |                                     |                                  |             |
| > Drilldown                             | Sales By Modifier              |               |            |              | PDF                                 | Excel                            | •           |
| Sales Summary                           |                                |               |            |              | Carl International Contract of Carl |                                  |             |
| > Sales by Item                         | Modifier A Option              | Quantity Sold | Sell Price | Gros Sales 🌵 | Quantity Void                       | Void 🕴 Net Sale                  | is ()       |
| Sales by Category                       | Topping Ayam Suir              | 2             | 12.000     | 24.000       | 0                                   | 0 24.000                         |             |
| > Sales by Modifier                     | Topping Kerupuk Udang          | 2             | 8.000      | 16.000       | 0                                   | 0 16.000                         |             |
| > Discount                              | e                              |               |            |              |                                     |                                  |             |
| > Services                              | Final Financia 🕻 🚺 > Next Last |               |            |              |                                     |                                  |             |
| > Taxes                                 |                                |               |            |              |                                     |                                  |             |
| > Receipt                               |                                |               |            |              |                                     |                                  |             |
| > Void                                  |                                |               |            |              |                                     |                                  |             |
| <ul> <li>Sales by Employee</li> </ul>   |                                |               |            |              |                                     |                                  |             |
| <ul> <li>Sales by Settlement</li> </ul> |                                |               |            |              |                                     |                                  |             |
| Payment Type                            |                                |               |            |              |                                     |                                  |             |
| > Sales by Branch                       |                                |               |            |              |                                     |                                  |             |
| Digital Payment                         |                                |               |            |              |                                     |                                  |             |
| > Profit Sharing                        |                                |               |            |              |                                     |                                  |             |
| > Reservation Detail                    |                                |               |            |              |                                     |                                  |             |
| > Reservation Item                      |                                |               |            |              |                                     |                                  |             |
| > Order by Waiter                       |                                |               |            |              |                                     |                                  |             |
| <ul> <li>Sales by Order Type</li> </ul> |                                |               |            |              |                                     |                                  |             |
| > Attendance                            |                                |               |            |              |                                     |                                  |             |
| 📱 Company Setup                         |                                |               |            |              |                                     |                                  |             |
| 😛 Membership                            |                                |               |            |              |                                     |                                  |             |
| 11 Menu                                 |                                |               |            |              |                                     |                                  |             |
| Inventory                               |                                |               |            |              |                                     |                                  |             |
| \$ Cash Activity                        |                                |               |            |              |                                     |                                  |             |
| History                                 |                                |               |            |              |                                     |                                  |             |
| B Report                                |                                |               |            |              |                                     |                                  |             |
|                                         |                                |               |            |              |                                     |                                  |             |

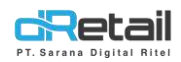

#### e. Dashboard $\rightarrow$ Discount

| BitArt Labs 🛛 🚍       |                               |                           |                          | d 🏶             | HANA HANIFAH, Super Admin<br>Staff Id : 1644 |
|-----------------------|-------------------------------|---------------------------|--------------------------|-----------------|----------------------------------------------|
| MPOS Accounting       |                               |                           |                          |                 |                                              |
| n Dashboard           | 04/04/2022 - 04/04/2022       | 00:00 - 00:00             | All Staff                | All Bra         | nch 🔲                                        |
| > Summary             |                               |                           |                          |                 |                                              |
| > Drilldown           | Discount                      |                           | ſ                        | PDF             | Excel                                        |
| Sales Summary         |                               |                           | C                        |                 |                                              |
| > Sales by Item       | Discount Name * Discount Rate | Discount Applied Amount D | Discounted Discount Void | Void Discounted | Net Discounted                               |
| Sales by Category     |                               |                           |                          |                 |                                              |
| > Sales by Modifier   |                               | No data avail             | able in table            |                 |                                              |
| > Discount            |                               |                           |                          |                 |                                              |
| > Services            |                               |                           |                          |                 |                                              |
| > Taxes               | and an entry of the second    |                           |                          |                 |                                              |
| > Receipt             | Gand Disconded Littled Could  |                           |                          |                 |                                              |
| > Void                |                               |                           |                          |                 |                                              |
| > Sales by Employee   |                               |                           |                          |                 |                                              |
| > Sales by Settlement |                               |                           |                          |                 |                                              |
| > Payment Type        |                               |                           |                          |                 |                                              |
| > Sales by Branch     |                               |                           |                          |                 |                                              |
| > Digital Payment     |                               |                           |                          |                 |                                              |
| > Profit Sharing      |                               |                           |                          |                 |                                              |
| > Reservation Detail  |                               |                           |                          |                 |                                              |
| > Reservation Item    |                               |                           |                          |                 |                                              |
| > Order by Waiter     |                               |                           |                          |                 |                                              |
| > Sales by Order Type |                               |                           |                          |                 |                                              |
| > Attendance          |                               |                           |                          |                 |                                              |
| Company Setup         |                               |                           |                          |                 |                                              |
| * Membershin          |                               |                           |                          |                 |                                              |
| Monu                  |                               |                           |                          |                 |                                              |
|                       |                               |                           |                          |                 |                                              |
| Cash Astivity         |                               |                           |                          |                 |                                              |
| Gish Acuvity          |                               |                           |                          |                 |                                              |
| - Pristory            |                               |                           |                          |                 |                                              |
| Report                |                               |                           |                          |                 |                                              |

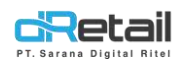

#### f. Dashboard $\rightarrow$ Services

| BitArt Labs 🛛 🚍                         |                                    |                         |                | 6             | HANA HANIF<br>Staff Id : 1644 | AH, Super Admin |
|-----------------------------------------|------------------------------------|-------------------------|----------------|---------------|-------------------------------|-----------------|
| MPOS Accounting                         |                                    |                         |                | 6             |                               |                 |
| a Dashboard                             | 64/04/2022 - 64/04/2022            | 00:00 - 00:00           | All Staff      | 8             | All Branch                    |                 |
| > Summary                               |                                    |                         |                |               |                               |                 |
| > Drilldown                             |                                    |                         |                |               |                               |                 |
| Sales Summary                           | St                                 | ervices Sales           |                | Services Void |                               |                 |
| > Sales by item                         |                                    | -                       |                | 0             |                               |                 |
| <ul> <li>Sales by Category</li> </ul>   |                                    | 0                       |                | 0             |                               |                 |
| > Sales by Modifier                     |                                    |                         |                |               |                               |                 |
| > Discount                              | Service                            |                         |                | PDF           | Excel                         |                 |
| > Services                              | our rice                           |                         |                |               |                               |                 |
| > Taxes                                 | Service Name                       | Service Rate Services S | Sales 🕴 Serv   | rices Void    | Service Amount                |                 |
| > Receipt                               |                                    |                         |                |               |                               |                 |
| > Void                                  |                                    | No data avait           | lable in table |               |                               |                 |
| <ul> <li>Sales by Employee</li> </ul>   |                                    |                         |                |               |                               |                 |
| Sales by Settlement                     |                                    |                         |                |               |                               | _               |
| Payment Type                            | - Contraction of the second second |                         |                |               |                               |                 |
| <ul> <li>Sales by Branch</li> </ul>     | The second of the second           |                         |                |               |                               |                 |
| Digital Payment                         |                                    |                         |                |               |                               |                 |
| Profit Sharing                          |                                    |                         |                |               |                               |                 |
| Reservation Detail                      |                                    |                         |                |               |                               |                 |
| Reservation Item                        |                                    |                         |                |               |                               |                 |
| <ul> <li>Order by Waiter</li> </ul>     |                                    |                         |                |               |                               |                 |
| <ul> <li>Sales by Order Type</li> </ul> |                                    |                         |                |               |                               |                 |
| > Attendance                            |                                    |                         |                |               |                               |                 |
| Company Setup                           |                                    |                         |                |               |                               |                 |
| 🖀 Membership                            |                                    |                         |                |               |                               |                 |
| 11 Menu                                 |                                    |                         |                |               |                               |                 |
| Inventory                               |                                    |                         |                |               |                               |                 |
| \$ Cash Activity                        |                                    |                         |                |               |                               |                 |
| History                                 |                                    |                         |                |               |                               |                 |
| E Report                                |                                    |                         |                |               |                               |                 |

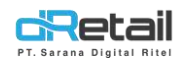

#### g. Dashboard $\rightarrow$ Taxes

| BitArt Labs 🛛 🚍                         |                                     |               |               | of 🕀         | HANA HANIFAH, Super Admin<br>Staff Id : 1644 |
|-----------------------------------------|-------------------------------------|---------------|---------------|--------------|----------------------------------------------|
| MPOS Accounting                         |                                     |               |               | _            |                                              |
| 🔁 Dashboard                             | 04/04/2022 - 04/04/2022             | 00:00 - 00:00 | O All Staff   | & All        | Branch                                       |
| > Summary                               |                                     |               |               |              |                                              |
| > Drilldown                             |                                     |               |               |              |                                              |
| Sales Summary                           | T                                   | axable Sales  |               | Taxable Void |                                              |
| <ul> <li>Sales by Item</li> </ul>       | 7                                   | 2 000         |               | 0            |                                              |
| Sales by Category                       | '                                   | 2.000         |               | <u>v</u> .   |                                              |
| > Sales by Modifier                     |                                     |               |               |              |                                              |
| > Discount                              | T                                   |               |               |              |                                              |
| > Services                              | Idaes                               |               |               |              |                                              |
| > Taxes                                 | Tax Name                            | Tax Rate      | Taxable Sales | Taxable Void | Tax Amount                                   |
| > Receipt                               | Pajak 12% (12%)                     | 12            | 72.000        | 0            | 8.640                                        |
| > Void                                  | C                                   |               | 40.220 W      |              |                                              |
| Sales by Employee                       | Fast Freedos C 1 > Next             | Lest          |               |              |                                              |
| Sales by Settlement.                    | sterni, areneration and physicals a |               |               |              |                                              |
| > Payment Type                          |                                     |               |               |              |                                              |
| <ul> <li>Sales by Branch</li> </ul>     |                                     |               |               |              |                                              |
| Digital Payment                         |                                     |               |               |              |                                              |
| > Profit Sharing                        |                                     |               |               |              |                                              |
| > Reservation Detail                    |                                     |               |               |              |                                              |
| Reservation Item                        |                                     |               |               |              |                                              |
| > Order by Waiter                       |                                     |               |               |              |                                              |
| <ul> <li>Sales by Order Type</li> </ul> |                                     |               |               |              |                                              |
| > Attendance                            |                                     |               |               |              |                                              |
| Company Setup                           |                                     |               |               |              |                                              |
| A Membership                            |                                     |               |               |              |                                              |
| 11 Menu                                 |                                     |               |               |              |                                              |
| Inventory                               |                                     |               |               |              |                                              |
| S Cash Activity                         |                                     |               |               |              |                                              |
| <ul> <li>History</li> </ul>             |                                     |               |               |              |                                              |
| Beport                                  |                                     |               |               |              |                                              |

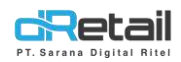

#### h. Dashboard $\rightarrow$ Receipt

| BitArt Labs 😑                           |                                                                                                    |                      | oft 🔀            | HANA HANIFAH, Super Admin<br>Staff Id : 1644 |
|-----------------------------------------|----------------------------------------------------------------------------------------------------|----------------------|------------------|----------------------------------------------|
| MPOS Accounting                         |                                                                                                    |                      |                  |                                              |
| B Dashboard                             | 2022 - 04/04/2022                                                                                                    | All Staff            | All Bra          | anch 🔲                                       |
| > Summary                               |                                                                                                    |                      |                  |                                              |
| > Drilldown                             |                                                                                                    |                      |                  |                                              |
| Sales Summary                           | All Receipt                                                                                                    | Sales                | Void             |                                              |
| <ul> <li>Sales by item</li> </ul>       | 2 (≡]                                                                                                    | 2                    | 0                | (22                                          |
| > Sales by Category                     | and the second second sec |                      |                  |                                              |
| > Sales by Modifier                     |                                                                                                    |                      |                  |                                              |
| > Discount                              |                                                                                                    |                      |                  |                                              |
| > Services Sales Rece                   | sipt                                                                                                    |                      | PDF              | Excet                                        |
| > Taxes                                 | Derpint Date                                                                                                    | Cachiar Doumant Tuna | Tune Net Salar   | Tay A Total A                                |
| > Receipt                               |                                                                                                    | Casher Payment type  | Type Type Second | 1000 1000                                    |
| > Void                                  | 44007 2022-04-04 03:22:42                                                                                                    | IZMTA DINDA CEST     | Sale 36.000      | 4.320 40.320                                 |
| Sales by Employee                       | 44004 2022-04-04 09:19:34                                                                                                    | IZMYA DINDA Cash     | Sale 36.000      | 4.320 40.320                                 |
| > Sales by Settlement                   |                                                                                                    |                      |                  |                                              |
| > Payment Type                          | Notes < 1 > Next Last                                                                                                    |                      |                  |                                              |
| > Sales by Branch                       |                                                                                                    |                      |                  |                                              |
| > Digital Payment                       |                                                                                                    |                      |                  |                                              |
| > Profit Sharing                        |                                                                                                    |                      |                  |                                              |
| > Reservation Detail                    |                                                                                                    |                      |                  |                                              |
| > Reservation Item                      |                                                                                                    |                      |                  |                                              |
| > Order by Waiter                       |                                                                                                    |                      |                  |                                              |
| <ul> <li>Sales by Order Type</li> </ul> |                                                                                                    |                      |                  |                                              |
| > Attendance                            |                                                                                                    |                      |                  |                                              |
| Company Setup                           |                                                                                                    |                      |                  |                                              |
| 🖀 Membership                            |                                                                                                    |                      |                  |                                              |
| 11 Menu                                 |                                                                                                    |                      |                  |                                              |
| Inventory                               |                                                                                                    |                      |                  |                                              |
| \$ Cash Activity                        |                                                                                                    |                      |                  |                                              |
| History                                 |                                                                                                    |                      |                  |                                              |
| B Report                                |                                                                                                    |                      |                  |                                              |

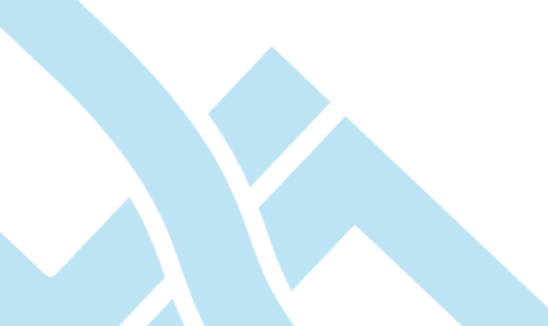

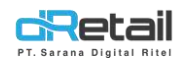

#### i. Dashboard $\rightarrow$ Void

| BitArt Labs 🛛 🚍                      |                                 |                            | HANA HANIFAH, Super Admin<br>Staff Id : 1644 |
|--------------------------------------|---------------------------------|----------------------------|----------------------------------------------|
| MPOS Accounting                      |                                 |                            |                                              |
| 🙆 Dashboard                          | 04/04/2022 - 04/04/2022         | O All Starr                | All Branch                                   |
| > Summary                            |                                 |                            |                                              |
| > Drilldown                          | Void                            |                            | PDF Excel                                    |
| Sales Summary                        |                                 |                            | •                                            |
| > Sales by Item                      | Tanggal 🔺 No. Reff 🕴 Category 🕴 | Sub Category 🕴 Nama 🕴      | Qty Harga Alasan 🖣                           |
| > Sales by Category                  |                                 |                            |                                              |
| > Sales by Modifier                  |                                 | No data available in table |                                              |
| > Discount                           |                                 |                            |                                              |
| > Services                           |                                 |                            |                                              |
| > Taxes                              | First Erroraus < > Next Last    |                            |                                              |
| > Receipt                            |                                 |                            |                                              |
| > Void                               |                                 |                            |                                              |
| > Sales by Employee                  |                                 |                            |                                              |
| > Sales by Settlement                |                                 |                            |                                              |
| Payment Type                         |                                 |                            |                                              |
| > Sales by Branch                    |                                 |                            |                                              |
| Digital Payment                      |                                 |                            |                                              |
| > Profit Sharing                     |                                 |                            |                                              |
| > Reservation Detail                 |                                 |                            |                                              |
| <ul> <li>Reservation Item</li> </ul> |                                 |                            |                                              |
| > Order by Waiter                    |                                 |                            |                                              |
| Sales by Order Type                  |                                 |                            |                                              |
| > Attendance                         |                                 |                            |                                              |
| Company Setup                        |                                 |                            |                                              |
| 4 Membership                         |                                 |                            |                                              |
| 1 Menu                               |                                 |                            |                                              |
| Inventory                            |                                 |                            |                                              |
| \$ Cash Activity                     |                                 |                            |                                              |
| <ol> <li>History</li> </ol>          |                                 |                            |                                              |
| B Papart                             |                                 |                            |                                              |

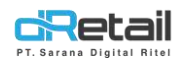

#### j. Dashboard $\rightarrow$ Sales by Employee

| itArt Labs 🛛 🚍                        |                            |               |              | HANA HANIF                          | AH, Super Ad |
|---------------------------------------|----------------------------|---------------|--------------|-------------------------------------|--------------|
| MPOS Accounting                       |                            | 1             |              |                                     |              |
| Dashboard                             | 04/04/2022 - 04/04/2022    | 00:00 - 00:00 | () All Staff | All Branch                          |              |
| > Summary                             |                            |               |              |                                     |              |
| > Drilldown                           | Sales By Employee          |               |              | PDF Excel                           |              |
| Sales Summary                         |                            |               |              |                                     |              |
| <ul> <li>Sales by Item</li> </ul>     | Name # Sales Receipt   Gro |               | Processing   | Get Sules   Average Sales   Service | Taxes        |
| Sales by Category                     | 0                          |               |              |                                     |              |
| <ul> <li>Sales by Modifier</li> </ul> |                            |               |              |                                     |              |
| > Discount                            |                            |               |              |                                     |              |
| > Services                            |                            |               |              |                                     |              |
| Taxes                                 |                            |               |              |                                     |              |
| Receipt                               |                            |               |              |                                     |              |
| Void                                  |                            |               |              |                                     |              |
| Sales by Employee                     |                            |               |              |                                     |              |
| Sales by Settlement                   |                            |               |              |                                     |              |
| Payment Type                          |                            |               |              |                                     |              |
| Sales by Branch                       |                            |               |              |                                     |              |
| Digital Payment                       |                            |               |              |                                     |              |
| Profit Sharing                        |                            |               |              |                                     |              |
| Reservation Detail                    |                            |               |              |                                     |              |
| Reservation Item                      |                            |               |              |                                     |              |
| Order by Waiter                       |                            |               |              |                                     |              |
| Sales by Order Type                   |                            |               |              |                                     |              |
| Attendance                            |                            |               |              |                                     |              |
| Company Setup                         |                            |               |              |                                     |              |
| Membership                            |                            |               |              |                                     |              |
| Мели                                  |                            |               |              |                                     |              |
| Inventory                             |                            |               |              |                                     |              |
| Cash Activity                         |                            |               |              |                                     |              |
| History                               |                            |               |              |                                     |              |
| Peret                                 |                            |               |              |                                     |              |

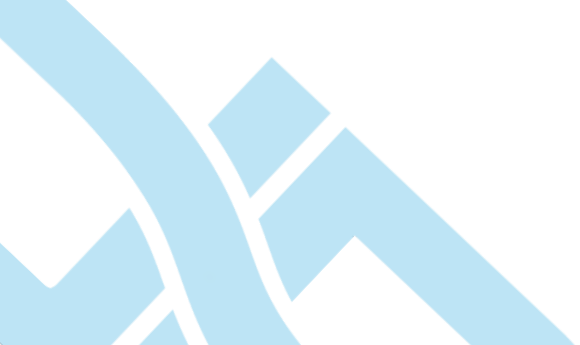

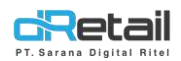

#### k. Dashboard $\rightarrow$ Sales by Settlement

| BitArt Labs 🛛 🚍                         |                                    |               |                            | o 🌐                  | HANA HANIFAH, Super Admin<br>Staff Id : 1644 |
|-----------------------------------------|------------------------------------|---------------|----------------------------|----------------------|----------------------------------------------|
| MPOS Accounting                         |                                    |               |                            |                      |                                              |
| Dashboard                               | 04/04/2022 - 04/04/2022            | 00:00 - 00:00 | All Staff                  | a All Bra            | inch 🔳                                       |
| > Summary                               |                                    |               |                            |                      |                                              |
| > Drilldown                             | Sales By Settlement                |               |                            | PDF                  | Excel                                        |
| Sates Summary                           |                                    |               |                            |                      |                                              |
| > Sales by item                         | Settlement No.                     | Closing Time  | Employee Name              | Expected Cash Amount | Difference                                   |
| Sales by Category                       |                                    |               |                            |                      |                                              |
| > Sales by Modifier                     |                                    |               | No data available in table |                      |                                              |
| > Discount                              |                                    |               |                            |                      |                                              |
| > Services                              | _                                  |               |                            |                      |                                              |
| > Taxes                                 | SPACES SPECIFICATE PROVIDE ADDRESS |               |                            |                      |                                              |
| > Receipt                               | And the second is the second       |               |                            |                      |                                              |
| > Void                                  |                                    |               |                            |                      |                                              |
| Sales by Employee                       |                                    |               |                            |                      |                                              |
| Sales by Settlement                     |                                    |               |                            |                      |                                              |
| Payment Type                            |                                    |               |                            |                      |                                              |
| <ul> <li>Sales by Branch</li> </ul>     |                                    |               |                            |                      |                                              |
| Digital Payment                         |                                    |               |                            |                      |                                              |
| Profit Sharing                          |                                    |               |                            |                      |                                              |
| Reservation Detail                      |                                    |               |                            |                      |                                              |
| Recording from                          |                                    |               |                            |                      |                                              |
| Order by Wistor                         |                                    |               |                            |                      |                                              |
| <ul> <li>Salar by Ordes Type</li> </ul> |                                    |               |                            |                      |                                              |
| Attendance                              |                                    |               |                            |                      |                                              |
| Altendance                              |                                    |               |                            |                      |                                              |
| Company Setup                           |                                    |               |                            |                      |                                              |
| 🖀 Membership                            |                                    |               |                            |                      |                                              |
| 11 Menu                                 |                                    |               |                            |                      |                                              |
| Inventory                               |                                    |               |                            |                      |                                              |
| \$ Cash Activity                        |                                    |               |                            |                      |                                              |
| History                                 |                                    |               |                            |                      |                                              |
| B Report                                |                                    |               |                            |                      |                                              |

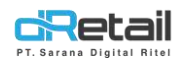

#### I. Dashboard → Payment Type

| BitArt Labs 🛛 🚍       |                                            |                     |                                                                                                    | o 🌐         | HANA HANIFAH, Super Admin<br>Staff Id : 1644 |
|-----------------------|--------------------------------------------|---------------------|----------------------------------------------------------------------------------------------------|-------------|----------------------------------------------|
| MPOS Accounting       |                                            |                     |                                                                                                    | _           |                                              |
| 2 Dashboard           | 04/04/2022 - 04/04/2022                    | 00:00 - 00:00       | C All Staff                                                                                                    | All Bra     | sch 🔲                                        |
| > Summary             |                                            |                     |                                                                                                    |             |                                              |
| > Drilldown           | Payment Transaction                        | Payment Amount      | Void Amount                                                                                                    | Net Amoun   |                                              |
| Sates Summary         | 2                                          | Rp 80.640           | Rp 0                                                                                                    | Rp 80.64    | 10                                           |
| > Sales by Item       | Calas De Doumant Turne                     |                     |                                                                                                    |             |                                              |
| > Sales by Category   | Sales By Payment Type                      |                     |                                                                                                    |             |                                              |
| > Sales by Modifier   | Payment Type                               | Payment Transaction | Payment Amount                                                                                                 | Void Amount | Net Amount                                   |
| > Discount            | Cash                                       | 2                   | 80.640                                                                                                    | 0           | 80.640                                       |
| > Services            |                                            |                     | All and a second second second second second second second second second second second second second second se |             |                                              |
| > Taxes               | Press Pressand < 1 > Next 1                | ast                 |                                                                                                    |             |                                              |
| > Receipt             | attenta attentionaria landi alteratura att |                     |                                                                                                    |             |                                              |
| > Void                |                                            |                     |                                                                                                    |             |                                              |
| > Sales by Employee   |                                            |                     |                                                                                                    |             |                                              |
| > Sales by Settlement |                                            |                     |                                                                                                    |             |                                              |
| > Payment Type        |                                            |                     |                                                                                                    |             |                                              |
| > Sales by Branch     |                                            |                     |                                                                                                    |             |                                              |
| > Digital Payment     |                                            |                     |                                                                                                    |             |                                              |
| > Profit Sharing      |                                            |                     |                                                                                                    |             |                                              |
| > Reservation Detail  |                                            |                     |                                                                                                    |             |                                              |
| > Reservation Item    |                                            |                     |                                                                                                    |             |                                              |
| > Order by Waiter     |                                            |                     |                                                                                                    |             |                                              |
| > Sales by Order Type |                                            |                     |                                                                                                    |             |                                              |
| > Attendance          |                                            |                     |                                                                                                    |             |                                              |
| Company Setup         |                                            |                     |                                                                                                    |             |                                              |
| * Membershin          |                                            |                     |                                                                                                    |             |                                              |
| Memberanip            |                                            |                     |                                                                                                    |             |                                              |
|                       |                                            |                     |                                                                                                    |             |                                              |
| Cash Activity         |                                            |                     |                                                                                                    |             |                                              |
| > Cash Activity       |                                            |                     |                                                                                                    |             |                                              |
| History               |                                            |                     |                                                                                                    |             |                                              |
| Report                |                                            |                     |                                                                                                    |             |                                              |

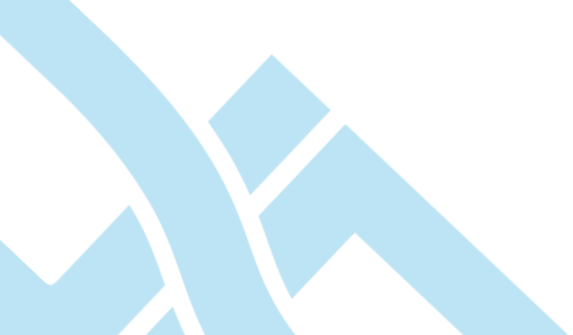

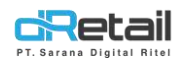

#### m. Dashboard $\rightarrow$ Sales by Branch

| BitArt Labs 🛛 🚍                         |                      |               |               |              |             | 6          | -         | HANA HANIFAH, S.<br>Staff Id : 1644 | iper Admin |
|-----------------------------------------|----------------------|---------------|---------------|--------------|-------------|------------|-----------|-------------------------------------|------------|
| MPOS Accounting                         |                      |               |               |              |             |            |           |                                     | _          |
| Dashboard                               | 04/04/2022 - 04/04/2 | 022 📫         | 00:00 - 00:00 | Q            | All Staff   | 8          | All Brand | 'n                                  |            |
| > Summary                               |                      |               |               |              |             |            |           |                                     |            |
| > Drilldown                             | Sales By Branch      |               |               |              |             |            | PDF       | Excel                               | 0          |
| Sales Summary                           |                      |               |               |              |             | CAL .      |           |                                     |            |
| > Sales by Item                         | Branch Name 🔺        | Sales Receipt | Gross Sales   | Void Receipt | Void Amount | Discount 🕴 | Net Sales | Average Sales                       |            |
| > Sales by Category                     | GAME ARTIST          | 1             | 72.000        | 0            | 0           | 0          | 72.000    | 72.000                              |            |
| > Sales by Modifier                     | 6                    |               |               |              |             |            |           |                                     |            |
| > Discount                              | East Browner C 1     | > Next Lett   |               |              |             |            |           |                                     |            |
| > Services                              |                      |               |               |              |             |            |           |                                     |            |
| > Taxes                                 |                      |               |               |              |             |            |           |                                     |            |
| > Receipt                               |                      |               |               |              |             |            |           |                                     |            |
| > Void                                  |                      |               |               |              |             |            |           |                                     |            |
| > Sales by Employee                     |                      |               |               |              |             |            |           |                                     |            |
| > Sales by Settlement                   |                      |               |               |              |             |            |           |                                     |            |
| > Payment Type                          |                      |               |               |              |             |            |           |                                     |            |
| > Sales by Branch                       |                      |               |               |              |             |            |           |                                     |            |
| > Digital Payment                       |                      |               |               |              |             |            |           |                                     |            |
| > Profit Sharing                        |                      |               |               |              |             |            |           |                                     |            |
| Reservation Detail                      |                      |               |               |              |             |            |           |                                     |            |
| Reservation Item                        |                      |               |               |              |             |            |           |                                     |            |
| Order by Waiter                         |                      |               |               |              |             |            |           |                                     |            |
| <ul> <li>Sales by Order Type</li> </ul> |                      |               |               |              |             |            |           |                                     |            |
| > Attendance                            |                      |               |               |              |             |            |           |                                     |            |
| Company Setup                           |                      |               |               |              |             |            |           |                                     |            |
| 🔹 Membership                            |                      |               |               |              |             |            |           |                                     |            |
| 11 Menu                                 |                      |               |               |              |             |            |           |                                     |            |
| Inventory                               |                      |               |               |              |             |            |           |                                     |            |
| \$ Cash Activity                        |                      |               |               |              |             |            |           |                                     |            |
| History                                 |                      |               |               |              |             |            |           |                                     |            |
| B Report                                |                      |               |               |              |             |            |           |                                     |            |

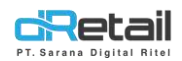

#### n. Dashboard $\rightarrow$ Digital Payment

| BitArt Labs 🛛 🚍             |                               |                            |                  | HANA HANI<br>Staffid: 164 | IFAH, Super Admin<br>14 |
|-----------------------------|-------------------------------|----------------------------|------------------|---------------------------|-------------------------|
| MPOS Accounting             |                               |                            |                  |                           |                         |
| n Dashboard                 | 04/04/2022 - 04/04/2022       | 00:00 - 00:00              | All Staff        | & All Branch              |                         |
| > Summary                   |                               |                            |                  |                           |                         |
| > Drilldown                 | Digital Payment               |                            |                  | PDF Excel                 |                         |
| > Sales Summary             |                               |                            |                  |                           | _                       |
| > Sales by Item             | Digital Payment 🔺 Payme       | ent Amount 🕴 Void Amount 🌖 | Net Sales MDR    | Rate MDR Amount Net A     | mount                   |
| > Sales by Category         |                               |                            |                  |                           |                         |
| > Sales by Modifier         |                               | No data av                 | allable in table |                           |                         |
| > Discount                  |                               |                            |                  |                           |                         |
| > Services                  |                               |                            |                  |                           | _                       |
| > Taxes                     | ACCESS ACCOUNTS ADDRESS       |                            |                  |                           | _                       |
| > Receipt                   | Grand Resconded Grands Street |                            |                  |                           |                         |
| > Void                      |                               |                            |                  |                           |                         |
| > Sales by Employee         |                               |                            |                  |                           |                         |
| > Sales by Settlement       |                               |                            |                  |                           |                         |
| > Payment Type              |                               |                            |                  |                           |                         |
| > Sales by Branch           |                               |                            |                  |                           |                         |
| > Digital Payment           |                               |                            |                  |                           |                         |
| > Profit Sharing            |                               |                            |                  |                           |                         |
| > Reservation Detail        |                               |                            |                  |                           |                         |
| Reservation Item            |                               |                            |                  |                           |                         |
| > Order by Waiter           |                               |                            |                  |                           |                         |
| > Sales by Order Type       |                               |                            |                  |                           |                         |
| > Attendance                |                               |                            |                  |                           |                         |
| Company Setup               |                               |                            |                  |                           |                         |
| 😩 Membership                |                               |                            |                  |                           |                         |
| 11 Menu                     |                               |                            |                  |                           |                         |
| Inventory                   |                               |                            |                  |                           |                         |
| \$ Cash Activity            |                               |                            |                  |                           |                         |
| <ul> <li>History</li> </ul> |                               |                            |                  |                           |                         |
| B Report                    |                               |                            |                  |                           |                         |
| - interest a                |                               |                            |                  |                           |                         |

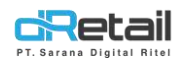

#### o. Dashboard → Profit Sharing

| BitArt Labs 🛛 🚍                         |                  |               |               |           |                      | of 🕀         | HANA HANIFAH, S<br>Staff Id : 1644 | Super Admin |
|-----------------------------------------|------------------|---------------|---------------|-----------|----------------------|--------------|------------------------------------|-------------|
| MPOS Accounting                         |                  |               |               |           |                      | _            |                                    |             |
| Dashboard                               | 04/04/2022 - 04  | /04/2022 📫    | 00:00 - 00:00 | Q         | All Branch           | All All      | enant                              | •           |
| > Summary                               |                  |               |               |           |                      |              |                                    |             |
| > Drilldown                             | Profit Sharing   |               |               |           | (                    | PDF          | Excel                              | 0           |
| Sates Summary                           |                  |               |               |           |                      |              |                                    |             |
| > Sales by Item                         | Category *       | Gross Sales   | Void Amount   | Net Sales | Profit Sharing Owner | r(Rp)   Prof | it Sharing Tenant(Rp)              | .+          |
| Sales by Category                       | ALBUM            | 72.000        | 0             | 72.000    | 72.000               |              | 0                                  |             |
| > Sales by Modifier                     | C                |               |               |           |                      |              |                                    |             |
| > Discount                              | Elect Discours < | 1 > Next Lost | k             |           |                      |              |                                    |             |
| > Services                              |                  |               |               |           |                      |              |                                    |             |
| > Taxes                                 |                  |               |               |           |                      |              |                                    |             |
| > Receipt                               |                  |               |               |           |                      |              |                                    |             |
| > Void                                  |                  |               |               |           |                      |              |                                    |             |
| > Sales by Employee                     |                  |               |               |           |                      |              |                                    |             |
| > Sales by Settlement                   |                  |               |               |           |                      |              |                                    |             |
| > Payment Type                          |                  |               |               |           |                      |              |                                    |             |
| > Sales by Branch                       |                  |               |               |           |                      |              |                                    |             |
| > Digital Payment                       |                  |               |               |           |                      |              |                                    |             |
| > Profit Sharing                        |                  |               |               |           |                      |              |                                    |             |
| Reservation Detail                      |                  |               |               |           |                      |              |                                    |             |
| Reservation Item                        |                  |               |               |           |                      |              |                                    |             |
| Order by Waiter                         |                  |               |               |           |                      |              |                                    |             |
| <ul> <li>Sales by Order Type</li> </ul> |                  |               |               |           |                      |              |                                    |             |
| > Attendance                            |                  |               |               |           |                      |              |                                    |             |
| Company Setup                           |                  |               |               |           |                      |              |                                    |             |
| 4 Membership                            |                  |               |               |           |                      |              |                                    |             |
| 11 Menu                                 |                  |               |               |           |                      |              |                                    |             |
| Inventory                               |                  |               |               |           |                      |              |                                    |             |
| \$ Cash Activity                        |                  |               |               |           |                      |              |                                    |             |
| <ol> <li>History</li> </ol>             |                  |               |               |           |                      |              |                                    |             |
| B Penert                                |                  |               |               |           |                      |              |                                    |             |

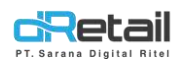

#### p. Dashboard → Reservation Detail

| BitArt Labs 🛛 🚍       |                                |                                      | HANA HANIFAH, Super Admin<br>Staff Id : 1644 |
|-----------------------|--------------------------------|--------------------------------------|----------------------------------------------|
| MPOS Accounting       |                                |                                      |                                              |
| 🙆 Dashboard           | 04/04/2022 - 04/04/2022        | - 00:00 🔕 All Staff                  | S All Branch                                 |
| > Summary             |                                |                                      |                                              |
| > Drilldown           |                                |                                      |                                              |
| Sates Summary         | Total Reservation              | Total Item                           | Total QTY Item                               |
| > Sales by Item       | 0                              | 0                                    | 0                                            |
| > Sales by Category   | <u>v</u>                       | U.                                   | U.                                           |
| > Sales by Modifier   |                                |                                      |                                              |
| > Discount            |                                |                                      |                                              |
| > Services            | Reservation Detail 10 - Search |                                      |                                              |
| > Taxes               | Reaking Date   Gunct Name      | Addrace & Dhana & Order Tuna & hu    | ntab é DB Amount é Kurano Bavor é            |
| > Receipt             | Buoking Date - Guist Name -    | Address + Fridine + Order Type + Jun | inal - Dr Allouit, - Kulaity Dayal -         |
| > Void                |                                |                                      |                                              |
| Sales by Employee     |                                | No data available in table           |                                              |
| > Sales by Settlement |                                |                                      |                                              |
| > Payment Type        |                                |                                      |                                              |
| > Sales by Branch     | Fast Province C > Heat Last    |                                      |                                              |
| > Digital Payment     |                                |                                      |                                              |
| > Profit Sharing      |                                |                                      |                                              |
| > Reservation Detail  |                                |                                      |                                              |
| > Reservation Item    |                                |                                      |                                              |
| > Order by Waiter     |                                |                                      |                                              |
| > Sales by Order Type |                                |                                      |                                              |
| > Attendance          |                                |                                      |                                              |
| 🛿 Company Setup       |                                |                                      |                                              |
| 🔹 Membership          |                                |                                      |                                              |
| 11 Menu               |                                |                                      |                                              |
| Inventory             |                                |                                      |                                              |
| \$ Cash Activity      |                                |                                      |                                              |
| History               |                                |                                      |                                              |
| E Report              |                                |                                      |                                              |

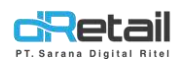

#### q. Dashboard → Reservation Item

| BitArt Labs 🛛 🚍                         |                              |               |                            | <b>O</b>     | HANA HANIFAH, Super Admin<br>Staff Id : 1544 |
|-----------------------------------------|------------------------------|---------------|----------------------------|--------------|----------------------------------------------|
| MPOS Accounting                         |                              |               |                            |              |                                              |
| n Dashboard                             | 04/04/2022 - 04/04/2022      | 00:00 - 00:00 | () All Staff               | 8            | All Branch                                   |
| > Summary                               |                              |               |                            |              |                                              |
| > Drilldown                             |                              |               |                            |              |                                              |
| Sales Summary                           | Total Reservation            |               | Total item                 |              | Total Qty item                               |
| > Sales by Item                         |                              |               | 0                          |              | 0                                            |
| Sales by Category                       | U                            |               | U                          |              | U                                            |
| > Sales by Modifier                     |                              |               |                            |              |                                              |
| > Discount                              | Reservation Item             |               |                            | E I          | OF The Facel                                 |
| > Services                              |                              |               |                            |              |                                              |
| > Taxes                                 | ltem                         |               |                            | Qty ( Item ) | 4                                            |
| > Receipt                               |                              |               |                            |              |                                              |
| > Void                                  |                              |               | No data available in table |              |                                              |
| > Sales by Employee                     |                              |               |                            |              |                                              |
| > Sales by Settlement                   |                              |               |                            |              |                                              |
| > Payment Type                          | Print Printers Printers and  |               |                            |              |                                              |
| <ul> <li>Sales by Branch</li> </ul>     | First Previous C > Need Last |               |                            |              |                                              |
| > Digital Payment                       |                              |               |                            |              |                                              |
| > Profit Sharing                        |                              |               |                            |              |                                              |
| Reservation Detail                      |                              |               |                            |              |                                              |
| > Reservation Item                      |                              |               |                            |              |                                              |
| > Order by Waiter                       |                              |               |                            |              |                                              |
| <ul> <li>Sales by Order Type</li> </ul> |                              |               |                            |              |                                              |
| > Attendance                            |                              |               |                            |              |                                              |
| Company Setup                           |                              |               |                            |              |                                              |
|                                         |                              |               |                            |              |                                              |
| 11 Menu                                 |                              |               |                            |              |                                              |
| Inventory                               |                              |               |                            |              |                                              |
| \$ Cash Activity                        |                              |               |                            |              |                                              |
| History                                 |                              |               |                            |              |                                              |
| Report                                  |                              |               |                            |              |                                              |

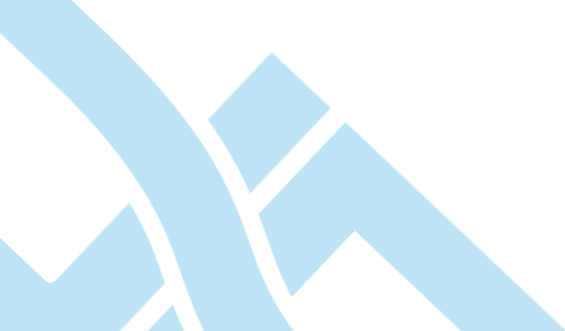

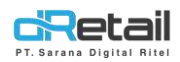

#### r. Dashboard $\rightarrow$ Order by Waiter

| BitArt Labs 🛛 🚍       |                         |               |                     |                   | o 🏶                  | HANA HANIFAH, Super Admin<br>Staff Id : 1644 |
|-----------------------|-------------------------|---------------|---------------------|-------------------|----------------------|----------------------------------------------|
| MPOS Accounting       |                         |               |                     |                   | _                    |                                              |
| Dashboard             | 04/04/2022 - 04/04/2022 | 00:00 - 00:00 | 0                   | All Waiter        | All B                | ranch 🔲                                      |
| > Summary             |                         |               |                     |                   |                      |                                              |
| > Drilldown           |                         | Total         | A Order by Waiter   |                   |                      |                                              |
| Sales Summary         | 10p 5 vvaiter           | Order         |                     | Orde              | - bu Maitar          | -                                            |
| > Sales by Item       |                         |               |                     | Olde              | i by waiter          | =                                            |
| > Sales by Category   |                         |               |                     |                   |                      |                                              |
| > Sales by Modifier   |                         |               |                     |                   |                      |                                              |
| > Discount            |                         |               |                     |                   |                      |                                              |
| > Services            |                         |               |                     |                   |                      |                                              |
| > Taxes               |                         |               |                     |                   |                      |                                              |
| > Receipt             |                         |               |                     |                   |                      |                                              |
| > Void                |                         |               |                     |                   |                      |                                              |
| > Sales by Employee   |                         |               |                     |                   |                      |                                              |
| > Sales by Settlement |                         |               |                     |                   |                      |                                              |
| > Payment Type        |                         |               |                     |                   |                      |                                              |
| > Sales by Branch     | Order by Waiter         |               |                     |                   | DA PDF               |                                              |
| > Digital Payment     | erser of transm         |               |                     |                   |                      |                                              |
| > Profit Sharing      | Waiter Name 🔺 Dine In 🕴 | Take Away     | Reservasi Dine In 🌖 | Reservasi Take Aw | ay 🕴 Reservasi Deliv | ery 🕴 Total Order 🕴                          |
| > Reservation Detail  |                         |               |                     |                   |                      |                                              |
| > Reservation Item    |                         |               | No data availa      | ble in table      |                      |                                              |
| Order by Waiter       |                         |               | and data dram       |                   |                      |                                              |
| > Sales by Order Type |                         |               |                     |                   |                      |                                              |
| > Attendance          | Contractor Contractor   |               |                     |                   |                      |                                              |
| Company Setup         |                         |               |                     |                   |                      |                                              |
| 🔹 Membership          |                         |               |                     |                   |                      |                                              |
| 11 Menu               |                         |               |                     |                   |                      |                                              |
| Inventory             |                         |               |                     |                   |                      |                                              |
| \$ Cash Activity      |                         |               |                     |                   |                      |                                              |
| History               |                         |               |                     |                   |                      |                                              |
| Benort                |                         |               |                     |                   |                      |                                              |

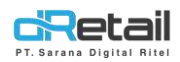

#### s. Dashboard $\rightarrow$ Sales by Order Type

| BitArt Labs 🛛 🚍                           |                             |                 |                       | <b>O</b>              | HANA HANIFAH<br>Staff Id : 1644 | , Super Admin |
|-------------------------------------------|-----------------------------|-----------------|-----------------------|-----------------------|---------------------------------|---------------|
| MPOS Accounting                           |                             |                 |                       |                       |                                 |               |
| 🙆 Dashboard                               | 04/04/2022 - 04/04/2022     | 00:00 - 00:00   | C All Staff           | 8                     | All Branch                      |               |
| > Summary                                 |                             |                 |                       |                       |                                 |               |
| > Drilldown                               | Total Bill                  | Total           | Bill Offline Order    | Total Bill            | I Online Order                  |               |
| Sales Summary                             | 2                           | 2               |                       | 0                     |                                 |               |
| > Sales by item                           | Total Payment               | Total           | Payment OffLine Order | Total Pay             | ment Online Order               |               |
| Sales by Category                         | Rp. 80.640                  | R               | 0.80.640              | Rp.                   | 0                               |               |
| > Sales by Modifier                       |                             |                 |                       |                       |                                 |               |
| > Discount                                |                             |                 |                       |                       |                                 |               |
| > Services                                |                             |                 |                       |                       |                                 |               |
| > Taxes                                   | Payment Transaction         | Expo            | rt - Payr             | ment Amount           | Area 👻 Export                   | -             |
| > Receipt                                 | TAK                         | anav            | 00000                 |                       |                                 |               |
| > Void                                    | CR.                         | FRV             | 0 00008               |                       |                                 |               |
| Sales by Employee                         |                             |                 | 70900                 |                       |                                 |               |
| Sales by Settlement                       |                             |                 | 60000                 |                       |                                 |               |
| > Payment Type                            |                             |                 | 40000                 |                       |                                 |               |
| Sales by Branch                           |                             | •               | 30000                 |                       |                                 |               |
| Digital Payment                           |                             |                 | 20000                 | - <b>\</b>            |                                 |               |
| > Profit Sharing                          |                             |                 | 10000                 |                       |                                 |               |
| Reservation Detail                        | Te<br>I                     | ini<br>don      | 0<br>194              |                       | a gala collar year              |               |
| > Reservation Item                        | 0007                        |                 | × <                   | 50° 60° 00000 000     | en can can ,                    | a. Grou       |
| > Order by Waiter                         | URDER                       | (TPE            |                       | ORDER                 | TTPE                            |               |
| Sales by Order Type                       |                             |                 |                       |                       |                                 |               |
| > Attendance                              |                             |                 |                       |                       |                                 |               |
| 20. 2 c c c c c c c c c c c c c c c c c c | Sales by Order Type         |                 | All Transaction       | > DF                  | Excel                           | ) 🖸           |
| Company Setup                             |                             |                 |                       | · · · · · · · · · · · |                                 |               |
| 4 Membership                              | Order Type 🔺 Payme          | ent Transaction | Payment Amount        | Gross Sales           | Item Sold   Discour             | it ()         |
| 11 Menu                                   | DINE IN                     | 2               | 80.640                | 72.000                | 2 0                             |               |
| Inventory                                 | 6                           |                 |                       |                       |                                 |               |
| S Cash Activity                           | First Freedow < 1 > Next Le | 1               |                       |                       |                                 |               |
| 3 History                                 |                             |                 |                       |                       |                                 |               |
| Report                                    |                             |                 |                       |                       |                                 |               |

C Analyze

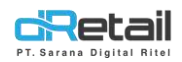

#### t. Dashboard $\rightarrow$ Attendance

| BitArt Labs 🛛 🚍       | HANA HANIFAH, Super Admin<br>Staff id : 1644                                                                                                    |
|-----------------------|----------------------------------------------------------------------------------------------------|
| MPOS Accounting       |                                                                                                    |
| 🙆 Dashboard           | 04/04/2022 - 04/04/2022 📩 00:00 - 00:00 🕲 All Staff 🔱 All Branch 🔳                                                                                                    |
| > Summary             |                                                                                                    |
| > Drilldown           | Attendance DF Excel                                                                                                    |
| Sales Summary         |                                                                                                    |
| > Sales by Item       | Branch A Name & No. Telp & Check In & Location & Check Out & Location &                                                                                                    |
| > Sales by Category   |                                                                                                    |
| > Sales by Modifier   | No data available in table                                                                                                    |
| > Discount            |                                                                                                    |
| > Services            |                                                                                                    |
| > Taxes               | The Desired Allow Test                                                                                                    |
| > Receipt             | Reconstruction of the second second |
| > Void                |                                                                                                    |
| > Sales by Employee   |                                                                                                    |
| > Sales by Settlement |                                                                                                    |
| > Payment Type        |                                                                                                    |
| > Sales by Branch     |                                                                                                    |
| > Digital Payment     |                                                                                                    |
| > Profit Sharing      |                                                                                                    |
| > Reservation Detail  |                                                                                                    |
| > Reservation Item    |                                                                                                    |
| > Order by Waiter     |                                                                                                    |
| > Sales by Order Type |                                                                                                    |
| > Attendance          |                                                                                                    |
| Company Setup         |                                                                                                    |
| 🔹 Membership          |                                                                                                    |
| 11 Menu               |                                                                                                    |
| Inventory             |                                                                                                    |
| \$ Cash Activity      |                                                                                                    |
| History               |                                                                                                    |
| 1 Report              |                                                                                                    |

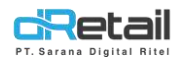

## 2. Penambahan Report Dashboard Receipt

Berisi mengenai data laporan penerimaan pesanan dari branch yang dimiliki suatu company dan datanya ditampilkan dalam bentuk tabel.

| BitArt Labs                              | A                  |                       | В            |              | c ]       | A 4        | D<br>HANA HA | NIFAH, Super Ad |
|------------------------------------------|--------------------|-----------------------|--------------|--------------|-----------|------------|--------------|-----------------|
|                                          |                    |                       |              |              |           |            | Staff Id: 1  | 644             |
| MPOS Accounting                          | •                  | auto (Correcto)       | V            | T WERE AS    | V         | and France | v            |                 |
| n Dashboard                              | 04/04/2022 - 04/04 | 4/2022 D 00:00 - 00   | 800 0        | All Starr    |           | ALL B      | ranch        | E               |
| > Summary                                |                    |                       |              |              |           |            |              |                 |
| > Drilldown                              |                    | and the second second |              |              |           |            |              |                 |
| <ul> <li>Sates Summary</li> </ul>        | AUP                | Receipt               | Sal          | °\$          |           | Void       | (d           | 1               |
| > Sales by Item                          | E                  | 4 (≝0                 | 3            | s Litt       |           | 1          | C            | 2               |
| <ul> <li>Sales by Category</li> </ul>    |                    |                       |              |              |           |            |              | J               |
| > Sales by Modifier                      |                    |                       |              |              |           |            |              |                 |
| > Discount                               |                    |                       |              |              |           |            | <u> </u>     |                 |
| > Services                               | Sales Receipt      |                       |              | G            |           | PDF        | X Exo        | et 🔰 🔂          |
| > Taxes                                  | No. Receipt        | Date                  | Cashier      | Payment Type | Type      | Net Sales  | Tax          | Total           |
| > Receipt                                | E 00144008V        | 2022-04-04 12-58-34   | IZMYA DINDA  | Cash         | Void Bill | -14.000    | 0            | -14.000         |
| > Void                                   | 00144000           | 2022 04 04 12 50 27   |              | Cash         | Cale      | 14 000     | 0            | 14,000          |
| <ul> <li>Sales by Employee</li> </ul>    | 00144008           | 2022-04-04 12:58:07   | IZM TA DINDA | Cash         | Sale      | 14.000     | U            | 14.000          |
| <ul> <li>Sales by Settlement.</li> </ul> | 00144007           | 2022-04-04 09:22:42   | IZMYA DINDA  | Cash         | Sale      | 36.000     | 4.320        | 40.320          |
| Payment Type                             | 00144004           | 2022-04-04 09 19 34   | IZMYA DINDA  | Cash         | Sale      | 36,000     | 4.320        | 40.320          |
| <ul> <li>Sales by Branch</li> </ul>      |                    |                       |              |              |           |            |              |                 |
| <ul> <li>Digital Payment</li> </ul>      | First Previous < 1 | > Next Last           |              |              |           |            |              |                 |
| Profit Sharing                           |                    |                       |              |              |           |            |              |                 |
| <ul> <li>Reservation Detail</li> </ul>   |                    |                       |              |              |           |            |              |                 |
| <ul> <li>Reservation Item</li> </ul>     |                    |                       |              |              |           |            |              |                 |
| > Order by Waiter                        |                    |                       |              |              |           |            |              |                 |
| <ul> <li>Sales by Order Type</li> </ul>  |                    |                       |              |              |           |            |              |                 |
| > Attendance                             |                    |                       |              |              |           |            |              |                 |
| Company Setup                            |                    |                       |              |              |           |            |              |                 |
| The Membership                           |                    |                       |              |              |           |            |              |                 |
| 11 Menu                                  |                    |                       |              |              |           |            |              |                 |
| Inventory                                |                    |                       |              |              |           |            |              |                 |
| \$ Cash Activity                         |                    |                       |              |              |           |            |              |                 |
| History                                  |                    |                       |              |              |           |            |              |                 |
| B Report                                 |                    |                       |              |              |           |            |              |                 |

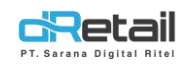

#### Petunjuk Kegiatan:

A. Data pada tabel dapat ditampilkan berdasarkan periode yaitu Today, Yesterday, last 7 Days, Last 30 Days, This Week, Last Week, This Month, Last Month, dan Custom Range untuk melakukan custom waktu yang ingin ditampilkan. Klik tombol Apply.

| iu i | Mo | Tu | We | Th | Fr | Sa | Su | Мо | Tu | We | Th | Fr | Sa | Today        |
|------|----|----|----|----|----|----|----|----|----|----|----|----|----|--------------|
| 7    | 28 | 29 | 30 | 31 | 1  | 2  | 24 | 25 | 26 | 27 | 28 | 29 | 30 | Yesterday    |
| 3    | 4  | 5  | 6  | 7  | 8  | 9  | 1  | 2  | 3  | 4  | 5  | 6  | 7  | Last 7 Days  |
| 0    | 11 | 12 | 13 | 14 | 15 | 16 | 8  | 9  | 10 | 11 | 12 | 13 | 14 | Last 30 Days |
| 7    | 18 | 19 | 20 | 21 | 22 | 23 | 15 | 16 | 17 | 18 | 19 | 20 | 21 | This Week    |
| 4    | 25 | 26 | 27 | 28 | 29 | 30 | 22 | 23 | 24 | 25 | 26 | 27 | 28 | Last Week    |
| 1    | 2  | З  | 4  | 5  | 6  | 7  | 29 | 30 | 31 | 1  | 2  | 3  | 4  | This Month   |
|      |    |    |    |    |    |    |    |    |    |    |    |    |    | Custom Range |

#### B. Data pada diagram dan tabel dapat ditampilkan berdasarkan waktu atau jam.

| 00:00 - 00:00 | 0 |
|---------------|---|
| All Day       |   |
| Ocustom       |   |

Pilih All Day, jika ingin menampilkan data pada keseluruhan jam.

| Ģ |       |      | 00:00 - 00:00 |
|---|-------|------|---------------|
|   |       |      | All Day       |
|   |       |      | Custom        |
|   | 00.00 | 1993 | 00:00         |

Pilih Custom, jika ingin menampilkan data dengan custom waktu.

Klik kolom waktu untuk mengubah waktu sesuai kebutuhan.

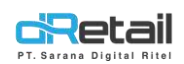

| 00:00 - 00:00                                                                                                    | 00:00 - 00:00                                                                                                   | 08:00 - 00:00                                                                                                    | 08:00    | - 12:00                                                                      |
|----------------------------------------------------------------------------------------------------|----------------------------------------------------------------------------------------------------|----------------------------------------------------------------------------------------------------|----------|------------------------------------------------------------------------------|
| 🔿 All Day                                                                                                    | 🔿 All Day                                                                                                    | 🔾 All Dəy                                                                                                    | O AU     | Day                                                                          |
| Custom                                                                                                    | Custom                                                                                                    | Custom                                                                                                    | Cu       | stom                                                                         |
| 00 00 00 00                                                                                                    | 00 00 - 00 00                                                                                                   | 00 - 00 80                                                                                                    | 00 08    | 00 - 12 0d                                                                   |
| 00<br>01<br>02<br>03<br>04<br>05<br>06<br>07<br>07<br>07<br>08<br>MYA DINDA<br>0<br>0<br>MYA DINDA<br>0<br>0<br>10<br>11<br>12 | 00<br>01<br>02<br>03<br>04<br>05<br>06<br>07<br>07<br>09<br>22:42<br>08<br>DA<br>C<br>9-19:34<br>10<br>11<br>12 | <ul> <li>○</li> <li>○</li></ul> | ayment 1 | Cashier 06<br>12MYA DINDA 09<br>12MYA DINDA 09<br>12MYA DINDA 10<br>11<br>12 |
|                                                                                                    | 08:00 - 1<br>O All Da                                                                                           | 12:00                                                                                                    | 0        |                                                                              |
|                                                                                                    | <ul> <li>Custo</li> </ul>                                                                                       | m                                                                                                    |          |                                                                              |
| PT Sa                                                                                                    | 08                                                                                                    | 00 - 12                                                                                                    | 00       | Rit                                                                          |

**C.** Data pada tabel dapat ditampilkan berdasarkan semua staff yang mengoperasikan Aplikasi pada tablet atau hanya ingin menampilkan data dari staff-staff tertentu yang mengoperasikan Aplikasi pada Tablet.

| All Staff      | Klik All Staff untuk menampilkan daftar staff. |
|----------------|------------------------------------------------|
| Search         |                                                |
| 🗌 Hana Hanifah | Beri tanda centang (✓) pada nama staff yang    |
| 🗌 Hanaa        | datanya akan ditampilkan pada tabel.           |
| Supervisor1    |                                                |
| 🗌 Wira         |                                                |

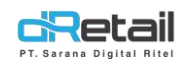

D. Data pada tabel dapat ditampilkan berdasarkan semua branch yang dimiliki oleh company atau dapat pula menampilkan branch-branch tertentu yang ingin ditampilkan.

| All Branch           | Klik All Branch untuk menampilkan daftar branch. |
|----------------------|--------------------------------------------------|
| Search               |                                                  |
| All Branch           | Beri tanda centang (✓) pada nama branch          |
| O Cabang Dwst        | yang datanya akan ditampilkan pada tabel.        |
| O Demo Testing       |                                                  |
| O Fasutofudo Testing |                                                  |

E. Tampil jumlah total Receipt, Sales, dan Void.

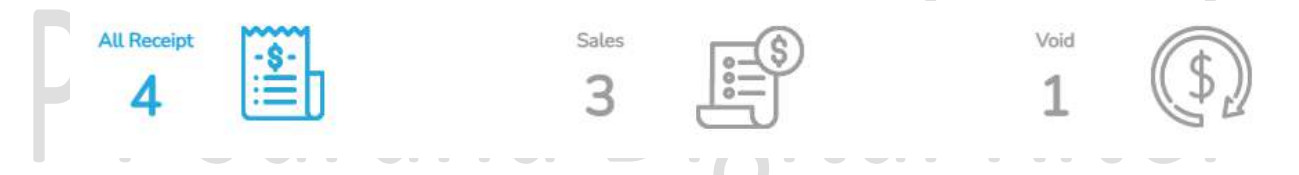

- All Receipt: Jumlah pesanan yang diterima
- Sales: Jumlah pesanan yang terjual
- Void: Jumlah pesanan yang melakukan pengembalian dana
- **F.** Merupakan tabel data yang berisikan mengenai No. Receipt, Date, Cashier, Payment Type, Type, Net Sales, Tax, dan Total.

| Sales Receipt |                     |             |              |           | PDF       | X Excel |         |
|---------------|---------------------|-------------|--------------|-----------|-----------|---------|---------|
| No. Receipt   | Date                | Cashier 🝦   | Payment Type | Туре      | Net Sales | Tax 👙   | Total 🍦 |
| 00144008      | 2022-04-04 12:58:34 | IZMYA DINDA | Cash         | Void Bill | -14.000   | 0       | -14.000 |
| 00144008      | 2022-04-04 12:58:07 | IZMYA DINDA | Cash         | Sale      | 14.000    | 0       | 14.000  |
| 00144007      | 2022-04-04 09:22:42 | IZMYA DINDA | Cash         | Sale      | 36.000    | 4.320   | 40.320  |
| 00144004      | 2022-04-04 09:19:34 | IZMYA DINDA | Cash         | Sale      | 36.000    | 4.320   | 40.320  |

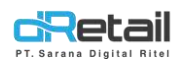

Untuk memilih data apa saja yang ingin ditampilkan, klik tombol  $\circ$  yang tersedia pada kanan atas dari tabel, beri tanda centang ( $\checkmark$ ) untuk menampilkan data pada tabel.

|                     |                                                                                                    |                                                                                                    |                                                                                                    |                                                                                                    | cel 💽                                                                                                    |
|---------------------|----------------------------------------------------------------------------------------------------|----------------------------------------------------------------------------------------------------|----------------------------------------------------------------------------------------------------|----------------------------------------------------------------------------------------------------|----------------------------------------------------------------------------------------------------|
| Date                | Cashier                                                                                                    | Payment Type                                                                                                    | Туре 🔅                                                                                                    | Nt 🗹 No. Receipt                                                                                                    | Total 🕴                                                                                                    |
| 2022-04-04 12:58:34 | IZMYA DINDA                                                                                                    | Cash                                                                                                    | Void Bill                                                                                                    | - Date                                                                                                    | -14.000                                                                                                    |
| 2022-04-04 12:58:07 | IZMYA DINDA                                                                                                    | Cash                                                                                                    | Sale                                                                                                    | Store                                                                                                    | 14.000                                                                                                    |
| 2022-04-04 09:22:42 | IZMYA DINDA                                                                                                    | Cash                                                                                                    | Sale                                                                                                    | Gashier                                                                                                    | 40.320                                                                                                    |
| 2022-04-04 09:19:34 | IZMYA DINDA                                                                                                    | Cash                                                                                                    | Sale                                                                                                    |                                                                                                    | 40.320                                                                                                    |
|                     | Date           2022-04-04 12:58:34           2022-04-04 12:58:07           2022-04-04 09:22:42           2022-04-04 09:19:34 | Date         Cashier           2022-04-04 12:58:34         IZMYA DINDA           2022-04-04 12:58:07         IZMYA DINDA           2022-04-04 09:22:42         IZMYA DINDA           2022-04-04 09:19:34         IZMYA DINDA | Date         Cashier         Payment Type           2022-04-04 12:58:37         IZMYA DINDA         Cash           2022-04-04 12:58:07         IZMYA DINDA         Cash           2022-04-04 09:22:42         IZMYA DINDA         Cash           2022-04-04 09:19:34         IZMYA DINDA         Cash | Date       Cashier       Payment Type       Type         2022-04-04 12:58:37       IZMYA DINDA       Cash       Void Bill         2022-04-04 09:22:42       IZMYA DINDA       Cash       Sale         2022-04-04 09:19:34       IZMYA DINDA       Cash       Sale | Date       Cashier       Payment Type       Type       Ni       No. Receipt         2022-04-04 12:58:34       IZMYA DINDA       Cash       Void Bill       Image: Cashier       Image: Cashier       Image: Cashie |

G. Data pada tabel dapat diexport dalam bentuk excel atau PDF, dengan cara menekan salah satu tombol export yang berada di atas tabel data. Tunggu hingga proses export selesai.

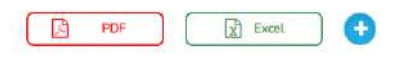

# PT Sarana Digital Ritel

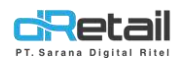

## 3. Penambahan Report Dashboard Void

Berisi mengenai data laporan pembatalan pesanan dari branch yang dimiliki suatu company dan datanya ditampilkan dalam bentuk tabel.

|                  | Α                                                                                                    | В             | С           | D                                           |
|------------------|----------------------------------------------------------------------------------------------------|---------------|-------------|---------------------------------------------|
| BitArt Labs 🛛 🚍  |                                                                                                    |               | 6           | HANA HANIFAH, Super Admin<br>Staff H : 1644 |
| BitArt Labs      | A           04/04/2022 - 04/04/2022           Void           2022-04-04/00:000           First           Previous           1           2           1 | 00:00-00:00 S | C I I Staff | HANK HANKFAH, Super Admin<br>Staff 3: 1844  |
| \$ Cash Activity |                                                                                                    |               |             |                                             |
| a manual A       |                                                                                                    |               |             |                                             |

Report

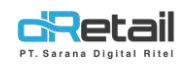

#### Petunjuk Kegiatan:

A. Data pada tabel dapat ditampilkan berdasarkan periode yaitu Today, Yesterday, last 7 Days, Last 30 Days, This Week, Last Week, This Month, Last Month, dan Custom Range untuk melakukan custom waktu yang ingin ditampilkan. Klik tombol Apply.

| u | Mo | Tu | We | Th | Fr | Sa | Su | Мо | Tu | We | Th | Fr | Sa | Today        |
|---|----|----|----|----|----|----|----|----|----|----|----|----|----|--------------|
| 7 | 28 | 29 | 30 | 31 | 1  | 2  | 24 | 25 | 26 | 27 | 28 | 29 | 30 | Yesterday    |
| 3 | 4  | 5  | 6  | 7  | 8  | 9  | 1  | 2  | 3  | 4  | 5  | 6  | 7  | Last 7 Days  |
| 0 | 11 | 12 | 13 | 14 | 15 | 16 | 8  | 9  | 10 | 11 | 12 | 13 | 14 | Last 30 Days |
| 7 | 18 | 19 | 20 | 21 | 22 | 23 | 15 | 16 | 17 | 18 | 19 | 20 | 21 | This Week    |
| 4 | 25 | 26 | 27 | 28 | 29 | 30 | 22 | 23 | 24 | 25 | 26 | 27 | 28 | Last Week    |
| Ē | 2  | 3  | 4  | 5  | 6  | 7  | 29 | 30 | 31 | 1  | 2  | 3  | 4  | This Month   |
|   |    |    |    |    |    |    |    |    |    |    |    |    |    | Last Month   |
|   |    |    |    |    |    |    |    |    |    |    |    |    |    | Custom Range |

#### B. Data pada diagram dan tabel dapat ditampilkan berdasarkan waktu atau jam.

| 00:00 - 00:00 | 0 |
|---------------|---|
| All Day       |   |
| Custom        |   |

Pilih All Day, jika ingin menampilkan data pada keseluruhan jam.

| Ģ |       |      | 00:00 - 00:00 |
|---|-------|------|---------------|
|   |       |      | All Day       |
|   |       |      | Custom        |
|   | 00.00 | 1993 | 00:00         |

Pilih Custom, jika ingin menampilkan data dengan custom waktu.

Klik kolom waktu untuk mengubah waktu sesuai kebutuhan.

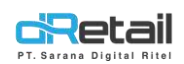

| 00:00 - 00:00                                                                                                    | 00:00 - 00:00                                                                                                   | 08:00 - 00:00                                                                                                    | 08:00    | - 12:00                                                                      |
|----------------------------------------------------------------------------------------------------|----------------------------------------------------------------------------------------------------|----------------------------------------------------------------------------------------------------|----------|------------------------------------------------------------------------------|
| 🔿 All Day                                                                                                    | 🔿 All Day                                                                                                    | 🔾 All Dəy                                                                                                    | O AL     | Day                                                                          |
| Custom                                                                                                    | Custom                                                                                                    | Custom                                                                                                    | Cu       | stom                                                                         |
| 00 00 00 00                                                                                                    | 00 00 - 00 00                                                                                                   | 00 - 00 80                                                                                                    | 00 08    | 00 - 12 0d                                                                   |
| 00<br>01<br>02<br>03<br>04<br>05<br>06<br>07<br>07<br>07<br>08<br>MYA DINDA<br>0<br>0<br>MYA DINDA<br>0<br>0<br>10<br>11<br>12 | 00<br>01<br>02<br>03<br>04<br>05<br>06<br>07<br>07<br>09<br>22:42<br>08<br>DA<br>C<br>9-19:34<br>10<br>11<br>12 | <ul> <li>○</li> <li>○</li></ul> | ayment 1 | Cashier 06<br>12MYA DINDA 09<br>12MYA DINDA 09<br>12MYA DINDA 10<br>11<br>12 |
|                                                                                                    | 08:00 - 1<br>O All Da                                                                                           | 12:00                                                                                                    | 0        |                                                                              |
|                                                                                                    | <ul> <li>Custo</li> </ul>                                                                                       | m                                                                                                    |          |                                                                              |
| PT Sa                                                                                                    | 08                                                                                                    | 00 - 12                                                                                                    | 00       | Rit                                                                          |

**C.** Data pada tabel dapat ditampilkan berdasarkan semua staff yang mengoperasikan Aplikasi pada tablet atau hanya ingin menampilkan data dari staff-staff tertentu yang mengoperasikan Aplikasi pada Tablet.

| All Staff    | Klik All Staff untuk menampilkan daftar staff. |
|--------------|------------------------------------------------|
|              |                                                |
| Hana Hanifah | Beri tanda centang (✓) pada nama staff yang    |
| 🗋 Hanaa      | datanya akan ditampilkan pada tabel.           |
| Supervisor1  |                                                |
| 🗌 Wira       |                                                |

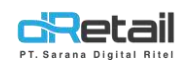

D. Data pada tabel dapat ditampilkan berdasarkan semua branch yang dimiliki oleh company atau dapat pula menampilkan branch-branch tertentu yang ingin ditampilkan.

| All Branch           | Klik All Branch untuk menampilkan daftar branch. |
|----------------------|--------------------------------------------------|
| Search               |                                                  |
| All Branch           | Beri tanda centang (🗸 ) pada nama branch         |
| O Cabang Dwst        | yang datanya akan ditampilkan pada tabel.        |
| O Demo Testing       |                                                  |
| O Fasutofudo Testing |                                                  |

E. Merupakan tabel data yang berisikan mengenai Tanggal, No. Reff, Category, Sub Category, Nama, Qty, Harga, dan Alasan.

|    | /oid                |           |    |          |   |              |    |           | PDF | Exc     | ət 💽     |
|----|---------------------|-----------|----|----------|---|--------------|----|-----------|-----|---------|----------|
| ۲. | Tanggal             | No. Reff  | ¢. | Category | ÷ | Sub Category | ÷. | Nama 🕴    | Qty | Harga 🌖 | Alasan 🌖 |
|    | 2022-04-04 00:00:00 | 00144008V |    | ALBUM    |   |              |    | CUMI ASIN | 1   | 14.000  | Ok       |

Untuk memilih data apa saja yang ingin ditampilkan, klik tombol  $\circ$  yang tersedia pada kanan atas dari tabel, beri tanda centang ( $\checkmark$ ) untuk menampilkan data pada tabel.

| Void                                                                                                    |           |            |                |           |              | el 💽     |
|----------------------------------------------------------------------------------------------------|-----------|------------|----------------|-----------|--------------|----------|
| Tanggal                                                                                                    | No. Reff  | Category 🕴 | Sub Category 🕴 | Nama 🔶    | Q1 Z Tanggal | Alasan 🔅 |
| 2022-04-04 00:00:00                                                                                                    | 0014400BV | ALBUM      |                | CUMI ASIN | 1 🗹 No. Reff | Ok       |
| C                                                                                                    |           |            |                |           | Category     |          |
| First. Previous < 1 > Ne                                                                                                    | st Last   |            |                |           | Sub Category |          |
| Annual Annual Contraction of Annual Annual Annua |           |            |                |           | Nama         |          |
|                                                                                                    |           |            |                |           | 🗹 Qty        |          |

F. Data pada tabel dapat diexport dalam bentuk excel atau PDF, dengan cara menekan salah satu tombol export yang berada di atas tabel data. Tunggu hingga proses export selesai.

| PDF | Excel 🔂 |
|-----|---------|
|-----|---------|

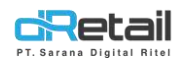

## 4. Penambahan Legend Total di Report Dashboard Payment Type

Pada versi ini pada menu **Dashboard** → **Payment Type** dilakukan penambahan legend total.

| BitArt Labs 🛛 🚍                                     |                                          |                     |                | G 👬 HANA    | 4 HANIFAH, Super Admin<br>Id : 1644 |
|-----------------------------------------------------|------------------------------------------|---------------------|----------------|-------------|-------------------------------------|
| MPOS Accounting                                     |                                          |                     |                |             |                                     |
| Dashboard                                           | 04/04/2022 - 04/04/2022                  | 00:00 - 00:00       | All Staff      | All Branch  |                                     |
| > Summary                                           |                                          |                     |                | A           | _                                   |
| > Drilldown                                         | Payment Transaction                      | Payment Amount      | Void Amount    | Net Amount  |                                     |
| Sales Summary                                       | 3                                        | Rp 94.640           | Rp -14.000     | Rp 80.640   |                                     |
| > Sales by Item                                     |                                          |                     |                |             |                                     |
| Sales by Category                                   | Sales By Payment Type                    |                     |                |             | Excel                               |
| > Sales by Modifier                                 | Payment Type                             | Payment Transaction | Payment Amount | Void Amount | et Amount                           |
| > Discount                                          | Cash                                     | 3                   | 94.640         | -14.000     | 80.640                              |
| > Services                                          |                                          |                     |                | 10000       |                                     |
| > Taxes                                             | Late Designs ( 11 > Net 1                | l gi                |                |             |                                     |
| > Receipt                                           | Palante Canadanta ( 1999) ( Second ) (Se |                     |                |             |                                     |
| > Void                                              |                                          |                     |                |             |                                     |
| > Sales by Employee                                 |                                          |                     |                |             |                                     |
| > Sales by Settlement                               |                                          |                     |                |             |                                     |
| > Payment Type                                      |                                          |                     |                |             |                                     |
| > Sales by Branch                                   |                                          |                     |                |             |                                     |
| > Digital Payment                                   |                                          |                     |                |             |                                     |
| > Profit Sharing                                    |                                          |                     |                |             |                                     |
| > Reservation Detail                                |                                          |                     |                |             |                                     |
| > Reservation Item                                  |                                          |                     |                |             |                                     |
| > Order by Waiter                                   |                                          |                     |                |             |                                     |
| <ul> <li>Sales by Order Type</li> </ul>             |                                          |                     |                |             |                                     |
| > Attendance                                        |                                          |                     |                |             |                                     |
| Company Setup                                       |                                          |                     |                |             |                                     |
| 4 Membership                                        |                                          |                     |                |             |                                     |
| 1 Menu                                              |                                          |                     |                |             |                                     |
|                                                     |                                          |                     |                |             |                                     |
| Cash Activity                                       |                                          |                     |                |             |                                     |
| <ul> <li>Gent Activity</li> <li>Elisteny</li> </ul> |                                          |                     |                |             |                                     |
| 9 Pistory                                           |                                          |                     |                |             |                                     |
| - report                                            |                                          |                     |                |             |                                     |

- Payment Transaction: jumlah transaksi pembayaran
- Payment Amount: jumlah pembayaran
- Void Amount: jumlah pengembalian dana
- Net Amount: jumlah bersih yaitu hasil pengurangan dari Payment Amount dan Void Amount

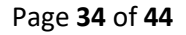

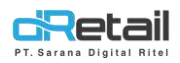

## 5. Perbaikan Add Item Gudang di Tipe Ritel

Pada versi sebelumnya ada beberapa kasus ketika user ingin menambahkan item ke warehouse, item tersebut tidak masuk ke list branch warehouse dan setelah add item ke warehouse, halaman langsung menuju ke item branch, bukan ke halaman list of item warehouse.

Pada versi ini setelah user menambahkan item ke warehouse, maka item tersebut akan tampil pada halaman List of Item Warehouse. Langkahnya sebagai berikut:

Ke halaman Company Setup → Warehouse, lalu klik tombol pada warehouse yang diinginkan.

| lana Testing Ritel | =         |        |                     |        |                |                                                                                                    | □ 🟶         | SELF REGISTRATIO | n resting, super Admir |
|--------------------|-----------|--------|---------------------|--------|----------------|----------------------------------------------------------------------------------------------------|-------------|------------------|------------------------|
| MPOS Accoun        | ting<br>• | Wareh  | iouse List          |        |                |                                                                                                    |             |                  |                        |
| Company Setup      |           |        |                     |        |                |                                                                                                    |             |                  |                        |
| > Company Profil   | e         |        |                     |        |                |                                                                                                    |             |                  |                        |
| > Promo Display    |           |        |                     |        |                | Search                                                                                                    |             |                  |                        |
| > Branch           |           | No.    | Region              | Type   | Name           | Address                                                                                                    | Phone       | Warehouse Item   | Delete                 |
| > Staff            |           |        |                     | Gudama |                | Library and Library and Library an | 00222245261 |                  |                        |
| > Group of Discou  | 101       |        |                     | anaana | tamya          | knayangan                                                                                                    | 06223040201 |                  | 00                     |
| > Warehouse        |           | 2.     |                     | Gudang | Warehouse Hana | Bandung                                                                                                    | 081081081   |                  |                        |
| > Vehicle          | -         | Showin | su 1 to 2 of 2 entr | ies    |                |                                                                                                    |             |                  | 1                      |
| Membership         | -         |        |                     |        |                |                                                                                                    |             |                  |                        |
| tem                | -         |        |                     |        |                |                                                                                                    |             |                  |                        |
| Inventory          | -         |        |                     |        |                |                                                                                                    |             |                  |                        |
| Cash Activity      |           |        |                     |        |                |                                                                                                    |             |                  |                        |
| History            | -         |        |                     |        |                |                                                                                                    |             |                  |                        |
| Report             | -         |        |                     |        |                |                                                                                                    |             |                  |                        |
| Analyze            | -         |        |                     |        |                |                                                                                                    |             |                  |                        |
| Settings           | -         |        |                     |        |                |                                                                                                    |             |                  |                        |
| Promo              |           |        |                     |        |                |                                                                                                    |             |                  |                        |
| ORIS               | 1000      |        |                     |        |                |                                                                                                    |             |                  |                        |
| Plug-in            |           |        |                     |        |                |                                                                                                    |             |                  |                        |
| Billing            | 1 mail    |        |                     |        |                |                                                                                                    |             |                  |                        |
|                    |           |        |                     |        |                |                                                                                                    |             |                  |                        |
|                    | 40        |        |                     |        |                |                                                                                                    |             |                  |                        |
|                    |           |        |                     |        |                |                                                                                                    |             |                  |                        |
|                    |           |        |                     |        |                |                                                                                                    |             |                  |                        |
|                    |           |        |                     |        |                |                                                                                                    |             |                  |                        |

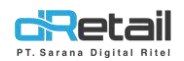

#### - Klik tombol Add Item untuk menambahkan item ke warehouse.

| Hana Testing Ritel  | =          |                                                     | A |       | Hana Testing Ritel - |
|---------------------|------------|-----------------------------------------------------|---|-------|----------------------|
| MPOS Accountin      | g          | List Of Itom In Jamua                               |   |       |                      |
| Dashboard           | *          | List Of item in izinya                              |   |       |                      |
| Company Setup       |            |                                                     |   |       |                      |
| > Company Profile   |            | S BAX                                               |   |       | + Add item           |
| Promo Display       |            |                                                     |   |       |                      |
| > Branch            |            | All Colorest                                        |   |       |                      |
| > Staff             |            | An Category Category                                |   |       |                      |
| > Group of Discount | t          |                                                     |   |       |                      |
| > Warehouse         |            |                                                     |   |       |                      |
| > Vehicle           |            | No: A Category Barcode Sku Name Menu Price Discount |   | Stock | 0 Delete             |
| 😃 Membership        |            |                                                     |   |       |                      |
| Tem                 |            | No data avaitable in table                          |   |       |                      |
| Inventory           | -          |                                                     |   |       |                      |
| S Cash Activity     |            | Chambred Back Burg Deservices                       |   |       |                      |
| 5 History           | -          | Showing o to 9 of 0 amarks.                         |   | -     |                      |
| Report              |            |                                                     |   |       | H Update             |
| C Analyze           |            |                                                     |   |       |                      |
| Settings            |            | Item Per Pages 10 V                                 |   |       |                      |
| 2 Promo             |            |                                                     |   |       |                      |
| # QRIS              | New        |                                                     |   |       |                      |
| #- Plug-in          |            |                                                     |   |       |                      |
| Billing             | New        |                                                     |   |       |                      |
|                     | <b>4</b> 3 |                                                     |   |       |                      |
| 1                   | -          |                                                     |   |       |                      |
|                     |            |                                                     |   |       |                      |
|                     |            |                                                     |   |       |                      |
|                     |            |                                                     |   |       |                      |
|                     |            |                                                     |   |       |                      |

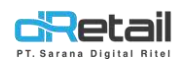

Pilih beberapa item yang diinginkan dengan memberi tanda centang (✓). Lalu tekan tombol Add.

| Dashbaard       List Non Menu In Izmya         Company Setup          Company Profile          Promo Display          Branch       Staff          Staff          Staff          Warehouse          Volicle          Rembership          Baju          Staff          Company Profile          Volicle          Nembership          Baju          Staff          Cash Activity          Baju          Staff          Cash Activity          Baju          Staff          Staff         Cash Activity          Baju          Staff          Staff          Staff          Staff          Staff          Staff          Staff                                                                                                    | Accounting        |             |           |              |                         |              |               |             |              |
|----------------------------------------------------------------------------------------------------|-------------------|-------------|-----------|--------------|-------------------------|--------------|---------------|-------------|--------------|
| R Company Setup       .         Company Profile                                                                                                    | Dashboard -       |             |           |              | List Non Mer            | nu In Izmya  |               |             |              |
| • Company Profile           • Campany Profile           • Campany Profile           • Campany Profile           • Campany Profile           • Campany Profile           • Campany Profile           • Campany Profile           • Campany Profile           • Campany Profile           • Campany Profile           • Campany Profile           • Campany Profile           • Campany           • Campany            • C                                                                                                    | Company Setup     |             |           |              |                         |              |               |             |              |
| <ul> <li>Promo Display</li> <li>Branch</li> <li>Staff</li> <li>Storg of Discount</li> <li>Warehouse</li> <li>Vehicle</li> <li>Remotership</li> <li>Baju</li> <li>Stoffed 11</li> <li>Baju</li> <li>Stoffed 12</li> <li>Baju</li> <li>Stoffed 12</li> <li>Baju</li> <li>Stoffed 12</li> <li>Balustic Missile 112</li> <li>Re 10000</li> <li>Re 10000</li></ul>                                                                                                    | Company Profile   | < Backs     |           |              |                         |              |               | -           | Add All Item |
| Branch         Staff           Staff         Socop of Discount           Varehouse         No. * Category         SKU         Name Menu         Actual Price         Selling Price         Discount         Actual Price         Discount         Actual Price         Selling Price         Discount         Actual Price         Discount         Actual Price         Selling Price         Discount         Actual Price         Selling Price         Discount         Actual Price         Selling Price         Discount         Actual Price         Selling Price         Discount         Actual Price         Selling Price         Discount         Actual Price         Actual Price         Actual Price         Discount         Actual Price         Discount         Actual Price         Selling Price         Discount         Actual Price         Actual Price         Actual Price         Actual Price         Actual Price         Actual Price         Discount         Actual Price         Actual Price         Actual Price         Actual Price         Belguan         Discount         Actual Price         Actual Price         Actual Price         Actual Price         Actual Price         Actual Price         Actual Price         Actual Price         Actual Price         Actual Price         Actual Price         Actual Price         Actual Price         Actual Price                                                                                                    | Promo Display     |             |           |              |                         |              |               |             |              |
| Staff         Staff         No. * Category         SkU         Name Menu         Actual Price         Selling Price         Discount         Actual Price         Discount         Actual Price         Selling Price         Discount         Actual Price         Selling Price         Discount         Selling Price         Discount         Actual Price         Selling Price         Discount         Selling Price         Discount         Selling Price         Discount         Selling Price         Discount         Selling Price         Discount         Selling Price         Selling Price         Selling Price </td <td>Branch</td> <td></td> <td></td> <td>All Category</td> <td>← Search</td> <td></td> <td>Q</td> <td></td> <td></td>                                                                                                    | Branch            |             |           | All Category | ← Search                |              | Q             |             |              |
| Group of Discourt         No.         Category         SXJ         Name Menu         Actual Price         Selling Price         Discourt         Actual Price           Vehicle         1         Bnju         55566111         Bulistic Missile 111         Rp 10000         Rp 10000         0         0         0         0         0         0         0         0         0         0         0         0         0         0         0         0         0         0         0         0         0         0         0         0         0         0         0         0         0         0         0         0         0         0         0         0         0         0         0         0         0         0         0         0         0         0         0         0         0         0         0         0         0         0         0         0         0         0         0         0         0         0         0         0         0         0         0         0         0         0         0         0         0         0         0         0         0         0         0         0         0         0         0 <t< td=""><td>Staff</td><td></td><td></td><td></td><td></td><td></td><td></td><td></td><td></td></t<>                                                                                                    | Staff             |             |           |              |                         |              |               |             |              |
| Warehouse         No.         Category         SKU         Name Menu         Actual Price         Selling Price         Discount         Actual Price           Vehicle         1         Baju         55566111         Balistic Missile 111         Rp 10000         Rp 10000         0         Nm         0         Nm         Nm <td>Group of Discount</td> <td></td> <td>1 0.00000</td> <td></td> <td></td> <td></td> <td>Conversion of</td> <td>255.572.5</td> <td></td>                                                                                                    | Group of Discount |             | 1 0.00000 |              |                         |              | Conversion of | 255.572.5   |              |
| Vehicle       1       Baju       55566111       Balistic Missile 111       Rp 10000       Rp 10000 <th< td=""><td>Warehouse</td><td>No. *</td><td>Category</td><td>) SKU ()</td><td>Name Menu 0</td><td>Actual Price</td><td>SetLing Price</td><td>Discount</td><td>Add</td></th<>                                                                                                    | Warehouse         | No. *       | Category  | ) SKU ()     | Name Menu 0             | Actual Price | SetLing Price | Discount    | Add          |
| Membership         Image: Constraint of the state of the state o | Vehicle           | 1           | Baju      | 555666111    | Balistic Missile 111    | Rp 10060     | Rp 10000      | 0 %         |              |
| Item         3         Baju         Becom-set Muttivitamin         Rp 0         Rp 70000         0 %%         0           Inventory         -         -         -         -         -         -         -         -         -         -         -         -         -         -         -         -         -         -         -         -         -         -         -         -         -         -         -         -         -         -         -         -         -         -         -         -         -         -         -         -         -         -         -         -         -         -         -         -         -         -         -         -         -         -         -         -         -         -         -         -         -         -         -         -         -         -         -         -         -         -         -         -         -         -         -         -         -         -         -         -         -         -         -         -         -         -         -         -         -         -         -         -         -         - <td< td=""><td>Membership -</td><td>2</td><td>Baju</td><td>555666112</td><td>Balistic Missile 112</td><td>Rp 10000</td><td>Rp 10000</td><td>0.96</td><td></td></td<>                                                                                                    | Membership -      | 2           | Baju      | 555666112    | Balistic Missile 112    | Rp 10000     | Rp 10000      | 0.96        |              |
| Inventory       Image: Construction of the series of the series of the ser         | ltem 🔹            | 3           | Baju      |              | Becom-set Multivitamin  | Rp 0         | Rp 70000      | 0 %         |              |
| Cash Activity         Image: Cash Activity         Image: Cash Acti                                                                                                    | Inventory -       | 4.          | Baju      | 0000002      | Beng Beng Coklat        | Rp 7500      | Rp 10000      | 0 96        | D            |
| History       a       bala       2       Debuil 100 black       Np 0       Np 170000       0       Np       Np                                                                                                    | Cash Activity 🔹   | 4           | Della     | 3            | Dana Tan Black          |              | P= + 70000    | [0] he      | -            |
| Report         6.         Baju         1         Desum Top Broken White         Rp 0         Rp 170000         0         %6         2           Analyze         7.         Baju         3         Desum Top Lice         Rp 0         Rp 170000         0         %6         2           Settings         7.         Baju         3         Desum Top Lice         Rp 0         Rp 170000         0         %6         2           Promo         8.         Baju         4         Dasun Top Pastel Blue         Rp 0         Rp 170000         0         %6         2           QRIS         9.         Baju         00000081         Linen Parka Tunic Kotak Kotak         Rp 0         Rp 10000         0         %6         2           Burgin         10         Baju         00000011         Parka Tunic Kotak Kotak         Rp 0         Rp 11111         0         %6         0                                                                                                    | History -         |             | baja      | -            | Daeun Top Brack         |              | 10 170000     | 0 10        |              |
| Analyze         7.         Baju         3         Deeum Top Lite:         Rp 0         Rp 170000         0         0         0           Settings         Baju         Baju         4         Daeum Top Pastel Blue         Rp 0         Rp 170000         0         0         0           Promo         9.         Baju         0000008         Linen Pastel Blue         Rp 7500         Rp 10000         0         0         0           QRIS         Baju         10         Baju         00000011         Parka Tunic Kotak Kotak         Rp 0         Rp 11111         0         No         0                                                                                                    | Report -          | 6.          | Baju      | 1            | Daeun Top Broken White  | Rp           | Rp 170000     | 0 96        |              |
| Settings         B         Baju         4         Daeun Top Pastel Blue         Rp 0         Rp 170000         0         %         0           Promo         9         Baju         000000B         Unen Pastel Blue         Rp 7500         Rp 10000         0         %         0           QRIS         Image: Setting Setting Settin                                                                                                    | Analyze -         | 7.          | Baju      | З            | Daeun Top Lilac         | RpO          | Rp 170000     | 0 %         |              |
| Promo         Promo         Promo <th< td=""><td>Settings</td><td>в</td><td>Baju</td><td>4</td><td>Daeun Top Pastel Blue</td><td>Rp</td><td>Rp 170000</td><td>0 96</td><td></td></th<>                                                                                                    | Settings          | в           | Baju      | 4            | Daeun Top Pastel Blue   | Rp           | Rp 170000     | 0 96        |              |
| QRIS None III Baily 00000011 Parka Turic Ketak Ketak Re D Rol11111 0 No. III                                                                                                    | Promo             | 9           | Baiu      | 0000008      | Linen Parka Tunic       | Ro 7500      | Ro 10000      | 0 96        | n            |
| Pluguin 10 Hatu 00000011 Parka lunc Kotak Kotak Ro10 Ro111111 10 %                                                                                                    | QRIS New          | 12          |           |              | 20.02 10.00 200         | - [          | - [           |             | -            |
|                                                                                                    | Plug-in           | -10.        | Вајц      | 00000011     | Parka Junic Kotak Kotak | Rb 0         | 80 11111      | <u>6</u> 96 | U.           |
|                                                                                                    | (+)               |             |           |              |                         |              |               | H Ad        | d            |
| (4)                                                                                                    |                   |             |           |              |                         |              |               |             |              |
| bbA (H                                                                                                    |                   | Item Per Pa | ges       | 10 🛩         |                         |              |               |             | 1 2          |

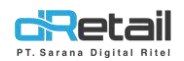

- Maka item tersebut akan tampil pada tabel di halaman List of Item Warehouse

| " company occup     |            |                              |                       |           |                        |           |          |         |            |
|---------------------|------------|------------------------------|-----------------------|-----------|------------------------|-----------|----------|---------|------------|
| Company Profile     |            |                              |                       | Lis       | st Of Item In Iz       | mya       |          |         |            |
| > Promo Display     | -          | _                            |                       |           |                        |           |          |         |            |
| > Branch            | <b>∢</b> B | sck.                         |                       |           |                        |           |          |         | + Add Item |
| > Staff             |            |                              |                       |           |                        |           |          |         |            |
| > Group of Discount |            |                              | 16.4.9.2.4.5.00000000 |           | 1 Carola               |           |          |         |            |
| > Warehouse         |            |                              | All Category          | ~         | Search                 |           |          |         |            |
| > Vehicle           |            |                              |                       |           |                        |           |          |         |            |
| 😃 Membership 🗸 🗸    |            |                              |                       |           |                        |           |          |         |            |
| 🐂 Item 👻            | No.        | <ul> <li>Category</li> </ul> | Barcode               | Sku (     | Name Menu              | () Price  | Discount | ( Stock | Delet      |
| Inventory           | 1.         | Baju                         |                       | 555666111 | Balistic Missile 111   | Rp 10000  | 0 96     | 0       |            |
| \$ Cash Activity -  | 2.         | Baju                         |                       |           | Becom-set Multivitamin | Rp 70000  | 0 %      | 0       | ] 🗆        |
| History -           | з.         | Baju                         | 900112210001          | 1         | Daeun Top Broken White | Rp 170000 | 0 96     | 0       | ] 0        |
| Report -            |            |                              |                       |           |                        |           |          |         |            |
| 🚯 Analyze 🗸         | Show       | ing 1 to 3 of 3 entri        | ies                   |           |                        |           |          |         |            |
| 🗘 Settings 👻        |            |                              |                       |           |                        |           |          |         | H Update   |
| × Promo             |            |                              |                       |           |                        |           |          |         |            |
| III QRIS            | Item Pe    | r Pages                      | 10 ~                  |           |                        |           |          |         |            |
| # Plug-in           |            |                              |                       |           |                        |           |          |         |            |
|                     |            |                              |                       |           |                        |           |          |         |            |

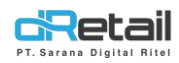

## 6. Perbaikan Add Item Branch jika Menggunakan Paging 100 Page 2 di Tipe Resto

Pada versi sebelumnya ketika user ingin menambahkan item ke branch dengan menggunakan paging 100 lalu ke halaman ke 2, lalu user mencentang item yang diinginkan dan menekan tombol Add, maka hasilnya item tersebut gagal ditambahkan ke List of Item Branch.

Pada versi ini item berhasil ditambahkan ke List of Item Branch. Langkahnya sebagai berikut:

Ke halaman Company Setup → Branch. lalu klik tombol C pada branch yang diinginkan.

| Dashboard                                          |          | List E | Branch         |                        |                                             |              |                         |                |                        |                |
|----------------------------------------------------|----------|--------|----------------|------------------------|---------------------------------------------|--------------|-------------------------|----------------|------------------------|----------------|
| Company Setup                                      | <u> </u> |        |                |                        |                                             |              |                         |                |                        |                |
| <ul> <li>Company Profile</li> </ul>                | 5        |        |                |                        | Sea                                         | ırch         |                         |                |                        |                |
| <ul> <li>Promo Display</li> </ul>                  |          |        |                |                        |                                             |              |                         |                |                        |                |
| > Brand                                            |          | No     | Tune           | Nama Branch            | Aridrees                                    | Telephone    | Va Account              | Item<br>Branch | Raw Material<br>Branch | PPOB<br>Branch |
| > Region                                           |          | 1.744  | (i)pe          | Tranic Cranch          | Hosters                                     | receptione   | The Proceeding          | Di uniun       | Croner                 | STORET         |
| > Branch                                           |          | 1.     | Branch         | Bank Danamon Indonesia | Jakarta                                     | +6221783723  | 00008000102<br>Rp.0     |                |                        |                |
| <ul> <li>Stati</li> <li>Group of Discou</li> </ul> | nt       | 2.     | Branch         | Branch New             | antapani                                    | 08111231255  |                         |                |                        | 2              |
| > Warehouse                                        |          | з.     | Branch         | Branch New 2           | margacinta                                  | 081320456999 |                         |                |                        | 2              |
| > Vehicle                                          |          | 4.     | Branch         | Cabang Barokah Lebaran | Bandung                                     | 0123456789   |                         | 8              |                        | 2              |
| Membership                                         |          | 5.     | Branch         | Cat Cafe Tico          | JL Mariwati KM 4                            | 081932110997 | 00008000441             |                | •                      |                |
| Menu                                               |          |        |                |                        |                                             |              | npu                     |                |                        |                |
| Inventory                                          |          | б.     | Branch         | Coba & Branchs         | LWP                                         | 654654654654 | 00008000064<br>Rp.0     |                |                        |                |
| <ul> <li>Cash Activity</li> <li>History</li> </ul> | 1        | 7.     | Branch         | Demo Fastfood          | JL Soekarno Hatta 267<br>Bandung Jewa Barat | 0000000000   | 00008000080<br>Rp.9.000 |                | •                      |                |
| Report                                             |          | 8.     | Branch         | Demo Kisir             | Jl Soekarno Hatta 267                       | 0000000000   | 00008000079             | Ø              | D                      |                |
| Analyze                                            |          |        |                |                        | Bandung                                     |              | Rp.0                    | 0              | -                      | -              |
| Settings                                           |          | 9.     | Branch         | Demo Kasir Walter      | JI. Soekarno Hatta 267<br>Bandung           | 0123456981   | 00008000036<br>Rp.0     |                |                        |                |
| × Promo                                            |          |        |                |                        |                                             |              | 00008000087             |                | -                      |                |
| RIS QRIS                                           | New      | 10,    | Branch         | Demo Sanfrancisco      | ji buah batu                                | 08123456789  | Rp.0                    | (A)            |                        |                |
| Plug-in                                            |          | Shov   | ving 1 to 10 c | of 17 entries          |                                             |              |                         |                |                        | 1 2            |
| Billing                                            | New      |        |                |                        |                                             |              |                         |                |                        | -              |

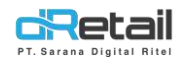

#### - Lalu tekan tombol Add Item untuk menambahkan item.

| DR Company =                               |         |               |              |          |                           |                         |                          |                       |                        |                      | 3                       | SDR C             | ompany |
|--------------------------------------------|---------|---------------|--------------|----------|---------------------------|-------------------------|--------------------------|-----------------------|------------------------|----------------------|-------------------------|-------------------|--------|
| Dashboard     Company Setup                | < Li    | st Of Menu    | u In Cat (   | Cafe Te  | 0                         |                         |                          |                       |                        |                      |                         | Q Add Item        |        |
| Company Profile Promo Display Brand Decise |         |               |              | م        | ll Category               |                         | ×                        | Search                |                        |                      | ٩                       | 1                 |        |
| Branch     Staff     Group of Discount     | No.     | ÷<br>Category | 0<br>Barcode | ÷<br>Sku | Name <sup>‡</sup><br>Menu | Actual<br>Price<br>(Rp) | Selling<br>Price<br>(Rp) | Grab<br>Price<br>(Rp) | Gojek<br>Price<br>(Rp) | DIP<br>Price<br>(Rp) | Shopee<br>Price<br>(Rp) | include<br>Tax %  | ÷      |
| > Vehicle                                  | 1.      | Makanan       | ауам         | 137308   | 001                       | 10000                   | 1500C                    | 0                     | 0                      | 0                    | 0                       | Pelase Select Tax | ~      |
| Membership -                               | 2.      | Gojek         |              | 238071   | 001001                    | 10000                   | 15000                    | D                     | 0                      | 0                    | D                       | Pelase Select Tax | v      |
| Inventory Cash Activity                    | з,      | Grab          | ASU          | 238072   | 001002                    | 1000C                   | 15000                    | 15018                 | 0                      | 0                    | 0                       | Pelase Select Tax | ×      |
| Report                                     | 4.      | Hijab         | ASLI         | 238073   | 001003                    | 10000                   | 15000                    | 2950C                 | 0                      | 0                    | 0                       | Pelase Select Tax | *]     |
| Settings                                   | 5.      | 0             | ASU          | ASU      | 001004                    | 10000                   | 15000                    | 29150                 | 0                      | 0                    | 0                       | Pelase Select Tax | *      |
| QRIS Non                                   | 6.      | Bag           | АҮАМ         | 238075   | 001005                    | [1000C                  | 15000                    | 20156                 | 0                      | 0                    | 0                       | Pelase Select Tox | *      |
| Billing                                    | 7.      | Bagg          |              | 238076   | 001006                    | 10000                   | 15000                    | 22000                 | 0                      | 0                    | 0                       | Pelase Select Tax | *      |
| 43                                         | 8.      | Uncategorised | WiP          | WIP      | 001-<br>banana<br>Cake    | 0                       | 0                        | 0                     | 0                      | 0                    | D                       | Pelase Select Tax | *      |
|                                            | 9.      | Terasi        | KERING       | 238077   | 002001                    | 10000                   | 15000                    | 0                     | 0                      | 0                    | 0                       | Pelase Select Tax | *      |
|                                            | 10.     | Bahan Kue     | KERING       | 238078   | 002002                    | 10000                   | 15000                    | 0                     | 0                      | 0                    | 0                       | Pelase Select Tax | *      |
|                                            |         |               |              | -        | -                         | -                       | -                        | -                     | _                      | Del                  | ete All Item            | 🖹 Update          |        |
|                                            | itam De | Prost         | 10           |          |                           |                         |                          |                       |                        |                      | 1                       | 2345              | 250    |

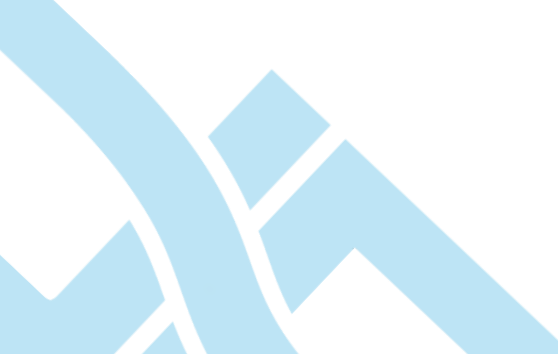

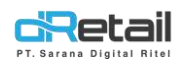

\_

Pilih paging 100, lalu menuju ke halaman 2. Beri tanda centang (✓) pada item yang diinginkan, lalu tekan tombol Add.

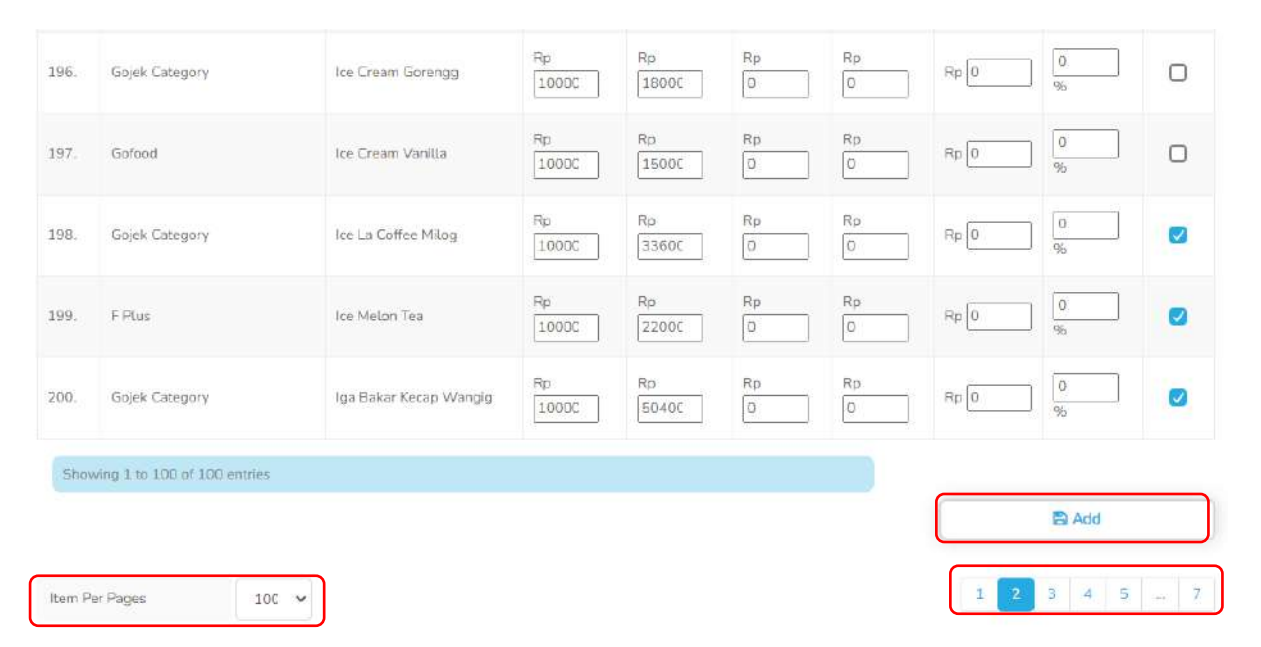

Data berhasil ditambahkan ke List of Menu In Branch dan akan tampil notifikasi **Succes** Update Data.

| Dashboard                                                    | * Su | cces Update Dati |            |                                                                                                    |              |        |              |        |          |      |           |                   |   |
|--------------------------------------------------------------|------|------------------|------------|----------------------------------------------------------------------------------------------------|--------------|--------|--------------|--------|----------|------|-----------|-------------------|---|
| Company Setup                                                |      |                  |            |                                                                                                    |              |        |              |        |          |      |           |                   |   |
| Company Profile                                              | < 1  | ist Of Men       | u In Cat ( | afe Te                                                                                                    | 0            |        |              |        |          |      |           | O Add item        |   |
| > Promo Display                                              |      |                  | u in cor c | Juie re                                                                                                    | 0            |        |              |        |          |      |           | <u> </u>          | - |
| > Brand                                                      |      |                  |            |                                                                                                    |              |        |              |        |          |      |           |                   |   |
| > Region                                                     |      |                  |            | Δ                                                                                                    | III Category |        | ~            | Search |          |      | Q         |                   |   |
| > Branch                                                     |      |                  |            |                                                                                                    |              |        |              |        |          |      |           |                   |   |
| > Staff                                                      |      |                  |            |                                                                                                    |              |        |              |        |          |      |           |                   |   |
| <ul> <li>Group of Discount</li> </ul>                        |      |                  |            |                                                                                                    |              |        |              |        |          |      |           |                   |   |
| > Warehouse                                                  | 2    | ÷                | 0          | ÷                                                                                                    | Name         | Actual | Selling      | Grab   | Gojek    |      | Shopee    | Include           | į |
| > Vehicle                                                    | No.  | Category         | Barcode    | Sku                                                                                                    | Menu         | (Rp)   | (Rp)         | (Rp)   | (Rp)     | (Rp) | (Rp)      | Tax %             |   |
| Membership                                                   |      |                  |            | 10000                                                                                                    | 2017         | Tranne | (trans       |        |          |      | -         | [m                |   |
| Menu                                                         | -1-  | Makanan          | ATAM       | 137308                                                                                                    | 001          | 10000  | 15001        | 0      | <u> </u> | 0    | 0         | Pelase Select Tax | ~ |
| I Inventory -                                                | 112  | 2013             |            |                                                                                                    |              |        | Concernent 1 |        |          |      | <b></b>   |                   |   |
| Cash Activity                                                | 2.   | Gojek.           |            | 236071                                                                                                    | 001001       | 10000  | 15000        | 0      | 0        | 0    | <u> </u>  | Pelase Select Tax | * |
| History                                                      |      |                  |            |                                                                                                    |              |        |              |        |          |      | · · · · · |                   |   |
| Report                                                       | 3.   | Grab             | ASU        | 238072                                                                                                    | 001002       | 10000  | 15000        | 15015  | 0        | 0    | 0         | Pelase Select Tax | ~ |
|                                                              |      |                  |            |                                                                                                    |              |        |              | -      | -        |      | -         |                   | _ |
| Analyze                                                      | 4.   | Hijab            | ASLI       | 238073                                                                                                    | 001003       | 10000  | 15000        | 29500  | 0        | 0    | 0         | Pelase Select Tax | v |
| Analyze -                                                    |      |                  |            |                                                                                                    |              |        |              |        |          |      |           |                   |   |
| Settings                                                     |      |                  |            | Contraction of the local sectors of the local sectors of the local secto | 601004       | 10000  | 15000        | 2915C  | 0        | 0    | 0         | Pelase Select Tax | Y |
| Analyze     Settings     Promo     QRIS     Ress             | 5,   | 0                | ASU        | ASU                                                                                                    | 001004       | -      |              |        |          | 1000 |           |                   |   |
| Analyze     Settings     Promo     QRIS     Russ     Plug-in | 5,   | 0                | ASLI       | ASLI                                                                                                    | 001004       |        |              |        |          |      |           |                   |   |

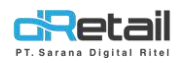

## 7. Perbaikan Update di setting Multi Tax

Pada versi sebelumnya ketika user ingin mengubah pajak dari pajak 10% menjadi pajak 11%, hanya nama pajak yang berubah tetapi valuenya tidak berubah, hal tersebut menyebabkan perhitungan pajak pada tablet tidak berubah.

Pada versi ini nama pajak dan value pajak berubah, sehingga perhitungan pajak pada tablet juga berubah. Langkahnya sebagai berikut:

Ke halaman Menu → Tax. Pilih tipe pajak dengan menekan nama pajak pada kolom
 Type of Tax.

| MPOS Accoun                                                                                                    | iting                | TAX         |                  |        |           |          |                                      |    |           |   |
|----------------------------------------------------------------------------------------------------|----------------------|-------------|------------------|--------|-----------|----------|--------------------------------------|----|-----------|---|
| a Dashboard                                                                                                    |                      | IAA         |                  |        |           |          |                                      |    |           |   |
| Company Setup                                                                                                    |                      |             |                  |        |           |          |                                      |    |           |   |
| Membership                                                                                                    |                      |             |                  |        | Search    | 1        |                                      |    |           |   |
| Menu                                                                                                    | *                    | C           |                  |        | Take Away | Grab Tax |                                      |    |           |   |
| > Category                                                                                                    |                      | No.         | Type of Tax      | Tax(%) | Tax       | Status   | Branch                               | 4  |           |   |
| Modifier                                                                                                    |                      | 12          | Pajzk 10%        | 10     | Yes       | No       | Demo Fastfood.cat Cafe Teo.test Fa 2 | 50 | lect item | ŝ |
| <ul> <li>New Modifier</li> </ul>                                                                                                    |                      | _           |                  | -      |           |          |                                      |    |           |   |
| > Detail Item                                                                                                    |                      | 2           | Pajak 12%        | 12     | No        | No       | Gudang Pipedream.gudang Outlet       | 2  | loct hem  | 8 |
| > Paket Item                                                                                                    |                      | Showing 1 t | o 2 of 2 entries |        |           |          |                                      |    |           | Ŧ |
| > Tax                                                                                                    |                      |             |                  |        |           |          |                                      |    |           |   |
| > Service                                                                                                    |                      |             |                  |        |           |          |                                      |    |           |   |
|                                                                                                    |                      |             |                  |        |           |          |                                      |    |           |   |
| > Upload File                                                                                                    |                      |             |                  |        |           |          |                                      |    |           |   |
| <ul> <li>&gt; Upload File</li> <li>&gt; Digital Menu</li> </ul>                                                                                                    |                      |             |                  |        |           |          |                                      |    |           |   |
| <ul> <li>&gt; Upload File</li> <li>&gt; Digital Menu</li> <li>&gt; Inventory</li> </ul>                                                                                                    |                      |             |                  |        |           |          |                                      |    |           |   |
| <ul> <li>Upload File</li> <li>Digital Menu</li> <li>Inventory</li> <li>Cash Activity</li> </ul>                                                                                                    |                      |             |                  |        |           |          |                                      |    |           |   |
| <ul> <li>&gt; Upload File</li> <li>&gt; Digital Menu</li> <li>&gt; Inventory</li> <li>Cash Activity</li> <li>&gt; History</li> </ul>                                                                                                    | •                    |             |                  |        |           |          |                                      |    |           |   |
| <ul> <li>&gt; Upload File</li> <li>&gt; Digital Menu</li> <li>Inventory</li> <li>Cash Activity</li> <li>&gt; History</li> <li>Report</li> </ul>                                                                                                    |                      |             |                  |        |           |          |                                      |    |           |   |
| <ul> <li>&gt; Upload File</li> <li>&gt; Digital Menu</li> <li>Inventory</li> <li>Cash Activity</li> <li>&gt; History</li> <li>Report</li> <li>Analyze</li> </ul>                                                                                                    |                      |             |                  |        |           |          |                                      |    |           |   |
| <ul> <li>&gt; Upload File</li> <li>&gt; Digital Menu</li> <li>Inventory</li> <li>Cash Activity</li> <li>&gt; History</li> <li>Report</li> <li>Analyze</li> <li>&gt; Settings</li> </ul>                                                                                                   |                      |             |                  |        |           |          |                                      |    |           |   |
| <ul> <li>&gt; Upload File</li> <li>&gt; Digital Menu</li> <li>Inventory</li> <li>Cash Activity</li> <li>&gt; History</li> <li>Report</li> <li>Analyze</li> <li>Settings</li> <li>Promo</li> </ul>                                                                                         |                      |             |                  |        |           |          |                                      |    |           |   |
| <ul> <li>&gt; Upload File</li> <li>&gt; Digital Menu</li> <li>Inventory</li> <li>Cash Activity</li> <li>&gt; History</li> <li>Report</li> <li>Analyze</li> <li>Settings</li> <li>Promo</li> <li>2 QRIS</li> </ul>                                                                         |                      |             |                  |        |           |          |                                      |    |           |   |
| <ul> <li>&gt; Upload File</li> <li>&gt; Digital Menu</li> <li>a Inventory</li> <li>cash Activity</li> <li>&gt; History</li> <li>a Report</li> <li>c Analyze</li> <li>s Settings</li> <li>c Promo</li> <li>a QRIS</li> <li>&gt; Plug-in</li> </ul>                                         |                      |             |                  |        |           |          |                                      |    |           |   |
| <ul> <li>&gt; Upload File</li> <li>&gt; Digital Menu</li> <li>&gt; Inventory</li> <li>Cash Activity</li> <li>&gt; History</li> <li>&gt; Report</li> <li>&gt; Analyze</li> <li>&gt; Settings</li> <li>&gt; Promo</li> <li>&gt; QRIS</li> <li>&gt; Plug-in</li> <li>&gt; Billing</li> </ul> |                      |             |                  |        |           |          |                                      |    |           |   |
| <ul> <li>&gt; Upload File</li> <li>&gt; Digital Menu</li> <li>&gt; Inventory</li> <li>Cash Activity</li> <li>&gt; History</li> <li>Report</li> <li>Analyze</li> <li>&gt; Settings</li> <li>&gt; Promo</li> <li>2 QRIS</li> <li>&gt; Plug-in</li> <li>&gt; Billing</li> </ul>              | v<br>v<br>v<br>Stere |             |                  |        |           |          |                                      |    |           |   |
| <ul> <li>&gt; Upload File</li> <li>&gt; Digital Menu</li> <li>&gt; Inventory</li> <li>Cash Activity</li> <li>&gt; History</li> <li>Report</li> <li>Analyze</li> <li>&gt; Settings</li> <li>&gt; Promo</li> <li>2 QRIS</li> <li>&gt; Plug-in</li> <li>&gt; Billing</li> </ul>              |                      |             |                  |        |           |          |                                      |    |           |   |

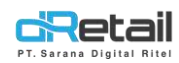

- Pilih tipe pajak yang diinginkan, lalu tekan tombol **Save.** 

| SDR Company                                                                                                    |       | 🕑 Update Tax                                                                                                    | ×                                                                                                    | - TESTING PAIL Summaries |
|----------------------------------------------------------------------------------------------------|-------|----------------------------------------------------------------------------------------------------|----------------------------------------------------------------------------------------------------|--------------------------|
| NOC Access<br>R Contrologiest<br>Control of the<br>Control of the<br>Control of the<br>Control of the<br>Access<br>Access<br>A | • TAX | Type of Tax<br>Pajak 11%<br>Physik 10%<br>Pajak 22%<br>Pajak 2%<br>Pajak 2%<br>Pajak 3%<br>Pajak 3%<br>Pajak 3%<br>Pajak 3%<br>Pajak 3%<br>Pajak 2%<br>Pajak 2% | X 11     DP Connect     ShapeeFand     All Branch     Connect     Connect |                          |
| <ul> <li>Byter Mens</li> <li>Byter Mens</li> <li>Cash Relivity</li> <li>Cash Relivity</li> <li>History</li> </ul>                                                                                                    |       | Ava(Jable at all future new Branch                                                                                                    | ()<br>()<br>()<br>()<br>()<br>()<br>()<br>()<br>()<br>()<br>()<br>()<br>()<br>(                                                                                                    |                          |

- Akan tampil notifikasi **Succes** dan nama pajak serta value nya pun telah berhasil diubah.

| SDR Company     | =        |           |                   |        |                  |                    | 6 😤 -                                | TESTING PA | 4C, Super Admin |
|-----------------|----------|-----------|-------------------|--------|------------------|--------------------|--------------------------------------|------------|-----------------|
| MPOS Accou      | unting   | -         |                   |        |                  |                    |                                      |            |                 |
| Dashboard       |          | U SUCCESS |                   |        |                  |                    |                                      |            |                 |
| Company Setup   | p 🔻      |           |                   |        |                  |                    |                                      |            |                 |
| 🖀 Membership    | +        | TAX       |                   |        |                  |                    |                                      |            |                 |
| 11 Menu         | -        |           |                   |        |                  |                    |                                      |            |                 |
| > Category      |          |           |                   |        | Searc            | h                  |                                      |            |                 |
| > Modifier      |          |           |                   |        |                  |                    |                                      |            |                 |
| > New Modifier  |          | No.       | Type of Tax       | Tax(%) | Take Away<br>Tax | Grab Tax<br>Status | Branch                               | 0          | 0               |
| > Detail Item   |          |           |                   |        |                  |                    |                                      | -          |                 |
| > Paket Item    |          | 1         | Pajak 12%         | 12     | ND               | NO                 | Gudang Pipedream.gubang Gutlet       | Sele       | et hem          |
| > Tax           |          | 2         | Pajak 11%         | 11     | Yes              | No                 | Demo Fastfood.cat Cafe Teo.test Fa 2 | Sele       | et item 🍵       |
| > Service       |          |           |                   |        |                  |                    |                                      |            |                 |
| > Upload File   |          | Showing 1 | to 2 of 2 entries |        |                  |                    |                                      |            | 1               |
| > Digital Menu  |          |           |                   |        |                  |                    |                                      |            |                 |
|                 | -        |           |                   |        |                  |                    |                                      |            |                 |
| S Cash Activity |          |           |                   |        |                  |                    |                                      |            |                 |
| History         |          |           |                   |        |                  |                    |                                      |            |                 |
| Benort          |          |           |                   |        |                  |                    |                                      |            |                 |
| Analige         |          |           |                   |        |                  |                    |                                      |            |                 |
| Cattinge        |          |           |                   |        |                  |                    |                                      |            |                 |
| · Dromo         |          |           |                   |        |                  |                    |                                      |            |                 |
| ODIC            | -        |           |                   |        |                  |                    |                                      |            |                 |
| + Plus in       | Canal I. |           |                   |        |                  |                    |                                      |            |                 |
| Pilling         | -        |           |                   |        |                  |                    |                                      |            |                 |
| Bitung          | New      |           |                   |        |                  |                    |                                      |            |                 |
|                 | 43       |           |                   |        |                  |                    |                                      |            |                 |
|                 |          |           |                   |        |                  |                    |                                      |            |                 |
|                 |          |           |                   |        |                  |                    |                                      |            |                 |
|                 |          |           |                   |        |                  |                    |                                      |            |                 |
|                 |          |           |                   |        |                  |                    |                                      |            | G               |

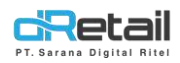

## 8. Perbaikan Report Dashboard Pada Company yang Hanya Memiliki 1 Branch

Pada versi sebelumnya jika suatu company hanya memiliki satu branch, maka pada halaman **Dashboard** di kolom **Search Branch** akan muncul pilihan filter **All Branch**, meskipun company tersebut hanya memiliki satu branch. Misal, company **Rusty Crab Demo** hanya memiliki satu branch yaitu **Rusty Rush.** Pada halaman Dashboard di kolom Search Branch masih tampil All Branch, seperti berikut:

| Rusty Crab Demo 🛛 🗮                            |                         |               |             | (fi)      | CABANG, Super Admin |
|------------------------------------------------|-------------------------|---------------|-------------|-----------|---------------------|
| MENU<br>a Dashboard                            | 04/04/2022 - 04/04/2022 | 00:00 - 00:00 | O All Staff | 8 AI      | l Branch            |
| <ul> <li>Summary</li> <li>Drilldawa</li> </ul> |                         |               |             |           |                     |
| > Drittaown                                    | Item Sales              | Discounts     | Void        | Receipts  | Net Salus           |
| <ul> <li>Sales Summary</li> </ul>              | Rp.0                    | Rp.0          | Rp.0        | 0         | Rp.0                |
| <ul> <li>Sales by Item</li> </ul>              |                         |               |             |           |                     |
| Sales by Category                              |                         |               |             |           |                     |
| Sales by Modifier                              | Item Sales              |               |             | Area 💌 Ho | urs • Export •      |
| > Discount                                     | 1.0                     |               |             |           |                     |
| > Services                                     | 0.9                     |               |             |           |                     |
| Tavas                                          |                         |               |             |           |                     |
|                                                |                         |               |             |           |                     |

Pada versi terbaru, jika suatu company hanya memiliki satu branch, maka pada halaman **Dashboard** di kolom **Search Bar** langsung tampil nama branch tersebut tanpa ada pilihan filter branch, seperti berikut:

| Rusty Crab Demo 🗮                 |                         |               |     |           |          | Саван                                    | G, Super Admin |
|-----------------------------------|-------------------------|---------------|-----|-----------|----------|------------------------------------------|----------------|
| MENU<br>Dashboard                 | 07/04/2022 - 07/04/2022 | 00:00 - 00:00 | ٥   | All Staff | 8        | Rusty Rush                               |                |
| > Summary                         |                         |               |     |           |          | Search Branch                            | 1              |
| > Drilldown                       | Itom Sales              | Discounts     | V   | ád        | Deceints | Rusty Rush                               |                |
| <ul> <li>Sales Summary</li> </ul> | Pp 0                    | Pa            | Dr  | .0        | 0        | 120                                      |                |
| <ul> <li>Sales by Item</li> </ul> | inp.o                   | нра           | 154 | aw .      |          | -                                        |                |
| Sales by Category                 |                         |               |     |           |          |                                          |                |
| Sales by Modifier                 | Item Sales              |               |     |           | Area 🔹   | e la la la la la la la la la la la la la |                |
| > Discount                        | 1.0                     |               |     |           |          | I A V A                                  | 17 D           |

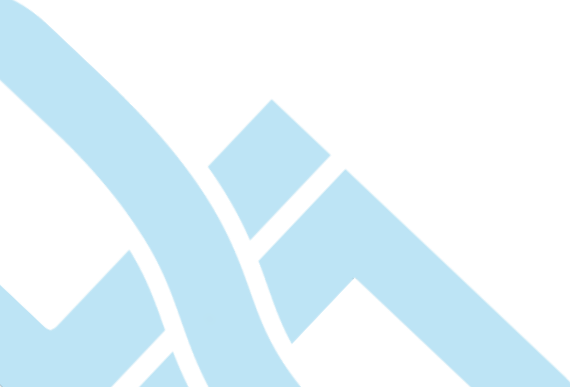